NXP Semiconductors User Guide Document Number: S32KSDKISELEDRTMUG

Rev. 1, 09/2019

# S32K SDK ISELED BETA 3.9.0 Driver Installation Guide

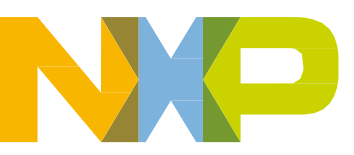

## Contents

| 1. | INTRODUCTION                                      | 3  |
|----|---------------------------------------------------|----|
| 2. | DOWNLOADING THE S32 DESIGN STUDIO IDE             | 3  |
| 3. | UPDATING THE S32 SOFTWARE DEVELOPMENT KIT         | 8  |
| 4. | INSTALLATION OF S32K SDK ISELED DRIVER            | 12 |
| 5. | TROUBLESHOOTING                                   | 21 |
| 2. | STARTING FROM S32K SDK ISELED EXAMPLE APPLICATION | 24 |

## 1. Introduction

This user guide describes in detail the steps to install the necessary components to build the customer application using the NXP S32K SDK ISELED BETA 3.9.0 driver.

The S32 Software Development Kit (S32 SDK) is part of the S32 Design Studio (S32DS), representing the tool suite for developing of user applications for NXP Automotive and Ultra-Reliable microcontrollers. S32K SDK ISELED driver is not integrated as part of standard S32SDK installation, thus a few steps need to be done to download and integrate the S32SDK ISELED driver into the application.

The 3 software packages that need to be installed are: S32 Design Studio, S32 SDK and SDK ISELED Driver.

## 2. Downloading the S32 Design Studio IDE

The S32 Design Studio IDE is a complimentary integrated development environment for Automotive and Ultra-Reliable Arm based MCUs that enables editing, compiling and debugging of applications. Based on, open-source software including Eclipse IDE, GNU Compiler Collection (GCC) and GNU Debugger (GDB), the S32 Design Studio IDE offers designers a straightforward development tool with no code-size limitations. NXP software, along with the S32 Design Studio IDE provide a comprehensive enablement environment that reduces development time.

### NOTE

Despite this document might refer to particular revision of NXP SW, it is highly recommended to use the latest available versions of the SW. Those versions might not be listed in the screenshots presented in this document at the time of creation.

The screenshots are example screenshot from RTM 3.0.0 release

In order to download the S32 Design Studio IDE, please follow these steps:

- 1. Visit the <u>www.nxp.com/S32K-ISELED</u>
- 2. Click <u>Get Started</u> Tab and Choose Evaluation Path for Non-AUTOSAR

| Overview Specifie | ations Buy                      | Documents and Software                    | Get started |
|-------------------|---------------------------------|-------------------------------------------|-------------|
| Documents and     | Software                        |                                           |             |
| $\Diamond$        | Get Started<br>Get Started with | with the S32K-ISELED<br>h the S32K-ISELED | Get Started |

| Get Started wit                                                                                                    | h the S32K-ISELED |                                                                    |
|----------------------------------------------------------------------------------------------------|-------------------|--------------------------------------------------------------------|
| Jump To 1. Evaluation path 2. Production path www.starter.starter.star | Evaluation path   | Follow these steps<br>if you are using AUTOSAR<br>(for EVALUATION) |

### 3. Download Design Studio for ARM 2018.R1 (or newer) for ARM® based MCUs:

#### 2. Download the S32 SDK ISELED driver Installation Guide

The step-by-step guide to integrate the S32 SDK ISELED driver into the S32 Design Studio.

Constant Size SDK ISELED driver Installation Guide

Alternatively, download link could also be found via <u>www.nxp.com/S32K-ISELED</u> Documents and Software Tab.

| Overview      | Specifications                | Buy | Documents and Software                                                                                                    | Get started      |
|---------------|-------------------------------|-----|----------------------------------------------------------------------------------------------------|------------------|
| SOFTWAR       | RE (8)                        |     | Software                                                                                                    |                  |
| Deve          | lopment Software (1)          |     |                                                                                                    |                  |
| Embe          | edded Software (3)            |     | Development Software (1)                                                                                                    |                  |
| Embe<br>Softw | edded Application<br>vare (4) |     | IDE and Build Tools (1)                                                                                                    |                  |
|               |                               |     | S32 Design Studio IDE for Arm <sup>®</sup> based MCUs                                                                             | Download Options |
|               |                               |     | The S32 Design Studio is a tool suite for developing your applications for NXP<br>Automotive and Ultra-Reliable Microcontrollers. |                  |

4. To proceed with the download, the user needs to be logged-in using the user account. In case of new user, please proceed with the Register Now option prior logging into the NXP web page.

| NP       |                                                                                                    |                                        |                                                                                                    |                                                              |                                                                                              | ● ENGLISH ~ ₩ С | ART |
|----------|----------------------------------------------------------------------------------------------------|----------------------------------------|----------------------------------------------------------------------------------------------------|--------------------------------------------------------------|----------------------------------------------------------------------------------------------|-----------------|-----|
| PRODUCTS | SOLUTIONS SUPPORT                                                                                   | ABOUT                                  |                                                                                                    | ALL ~                                                        | Search                                                                                       |                 | Q   |
|          | Sign In<br>Email Address<br>Password<br>Sign in<br>Forgot your password<br>Don't have an account? 1 | P<br>Register Now                      | Having trouble?<br>If you are having trouble with registration or login, p<br>support request.<br>Employees<br>If you have a core ID (Legacy Freescale employees<br>employees hired at a legacy Freescale facility): Lo<br>NXP core ID and oneIT password.<br>If you do NOT have a core ID (Legacy NXP emp<br>employees hired at a legacy NXP facility): Please t<br>instructions to activate your nxp. com login, using yo<br>(VPN access required for account activation). | lease ope<br>g in using<br>loyees an<br>follow<br>pur WBI ID | n a<br>wy<br>your<br>d new                                                                   |                 |     |
|          | ABOUT NXP<br>Investors<br>Press, News, Blogs<br>Careers                                             | RESOURCES<br>Mobile Apps<br>Contact Us | Follow US                                                                                                    | Nev<br>NXP<br>Fast<br>Rea                                    | vs 5 Jan 2018<br>Introduces Automated Drive Kit for i<br>and Flexible Development<br>ad More | < ><br>Open,    |     |

5. Download the installation package of S32 Design Studio by selecting appropriate version, based on the operation system on your PC. After download, follow the instruction of the Installation shield to proceed.

| PRODUCTS                    | APPLICATIONS               | SUPPORT                | ABOUT               |                               |                 |
|-----------------------------|----------------------------|------------------------|---------------------|-------------------------------|-----------------|
| OP > Software & Support > S | 32 Design Studio IDE > \$3 | 2 Design Studio for AR | M v2018 R1 : Files  |                               |                 |
| You are a member of m       | ultiple licensing acco     | unts and are curren    | by viewing Software | Account.(Switch Account)      |                 |
| ftware & Support            | Product                    | Download               |                     |                               |                 |
| Product List                | FIGURE                     | Download               |                     |                               |                 |
| Product Search              | S32 Design St              | udio for ARM v2        | 018 R1              |                               |                 |
| Order History               |                            |                        |                     |                               |                 |
| Recent Product Releases     | Files License P            | Ceys Notes             |                     |                               | O Download Help |
| Recent Updates              |                            |                        |                     |                               |                 |
|                             | Show All Files             |                        |                     |                               | 2 Files         |
| ensing                      |                            |                        |                     |                               | -               |
| icense Lists                | + File Descript            | ion                    | File Size           | File Name                     | \$              |
| Offline Activation          | + \$32 Design 5            | Studio for ARM 2018.R1 | - Linux 1 G8        | S32DS_ARM_Linux_v2018.R1.bin  |                 |
|                             | + S32 Design 5             | Studio for ARM 2018.R1 | - Windows 1.9 GB    | 4 S32DS_ARM_Win32_v2018.R1_b1 | \$0326.exe      |
| 2                           | 0                          |                        |                     |                               |                 |
| lownload Help               | Download Selected          | Files                  |                     |                               |                 |
| able of Contents            |                            |                        |                     |                               |                 |
| AQs                         |                            |                        |                     |                               |                 |
|                             |                            |                        |                     |                               |                 |

6. During the installation of the S32 Design Studio IDE, an Activation code and the license file need to be stored on your computer.

|                                                   |                                                       |                                                                                                    |                          | 👤 Account                         | 🌐 English 👻 🤰   | Cart         |           |
|---------------------------------------------------|-------------------------------------------------------|----------------------------------------------------------------------------------------------------|--------------------------|-----------------------------------|-----------------|--------------|-----------|
|                                                   |                                                       |                                                                                                    | ALL - Se                 | arch                              |                 | Q            |           |
| PRODUCTS                                          | APPLICATIONS                                          | SUPPORT ABOUT                                                                                                    |                          |                                   |                 |              |           |
| NXP > Software & Support > 3                      | S32 Design Studio IDE > S3                            | 2 Design Studio for ARM v2018 R1 : Files                                                                                                    |                          |                                   |                 |              |           |
| You are a member of r                             | nultiple licensing acco                               | unts and are currently viewing                                                                                                    | Software Accou           | unt.(Switch Account)              |                 |              |           |
| Software & Support<br>Product List                | Product                                               | Download                                                                                                    |                          |                                   |                 |              |           |
| Order History                                     | S32 Design St                                         | udio for ARM v2018 R1                                                                                                    |                          |                                   |                 |              |           |
| Recent Product Releases<br>Recent Updates         | Files License F                                       | Keys Notes                                                                                                    |                          |                                   | O Download Help |              |           |
| Licensing                                         | Show All Files                                        | 0                                                                                                    |                          |                                   | 2 Files         |              |           |
| License Lists                                     | + File Descript                                       | ion                                                                                                    | File Size + File Na      | ame<br>2DS ARM Linux v2018 R1 bin | \$              |              |           |
| Omine Activation                                  | + S32 Design 9                                        | Studio for ARM 2018.R1 – Windows                                                                                                    | 1.9 GB <u>+</u> S32      | 2DS_ARM_Win32_v2018.R1_b18        | 0326.exe        |              |           |
| FAQ<br>Download Help<br>Table of Contents<br>FAQs | Download Selected                                     | Files                                                                                                    |                          |                                   |                 |              |           |
|                                                   |                                                       |                                                                                                    |                          | ALL • Search                      | 👤 Account 🛛 🏾   | )English 🔹 🍹 | Cart<br>Q |
|                                                   | PRODUCTS                                              | APPLICATIONS SUPPORT                                                                                                    | ABOUT                    |                                   |                 |              |           |
| NZ                                                | KP > Software & Support > Li<br>You are a member of m | cense Information<br>uttiple licensing accounts and are curre                                                                                       | ently viewing            | Software Account.(Switc           | h Account)      |              |           |
| So                                                | ftware & Support                                      | License Informati                                                                                                    | on                       |                                   |                 |              |           |
|                                                   | Product List<br>Product Search                        | S32 Design Studio for ARM v2018 R                                                                                                    | 81                       |                                   |                 |              |           |
|                                                   | Order History<br>Recent Product Releases              |                                                                                                    |                          |                                   |                 | View         |           |
|                                                   | Recent Updates                                        | Item Description                                                                                                    | \$32 Design Studio for A | RM v2018                          |                 |              |           |
| Lic                                               | ensing<br>License Lists<br>Offline Activation         | Order Number Structure Order Number Total Number of Licenses:                                                                                       | 532-DS-ARM_v2018_66796   | 877                               |                 |              |           |
| FA                                                | ۰Q                                                    | Activation Code                                                                                                    |                          |                                   |                 |              |           |
|                                                   | Download Help<br>Table of Contents<br>FAQs            | License Applicable to Product(s):<br><u>Version</u> <u>Description</u><br>2018 S32 Design Studio for ARM v20<br>99 Available<br>License Quantity: 1 | 018 R1 (View EULA)       |                                   |                 |              |           |
|                                                   |                                                       | Fulfillment ID: 151642217<br>Expiration Date: Feb 7, 2022<br>Product: S32 Design Stur<br>Machine:<br>Activation Code:                               | dio for ARM v2018 R1     |                                   |                 |              |           |
|                                                   |                                                       |                                                                                                    |                          |                                   |                 | View         |           |

#### Downloading the S32 Design Studio IDE

| NP                                                                                               |                                                                                                    |                                         |                  | ALL -      | Search         | L Account  | 🌐 English 🔻 | ित्त Cart<br><b>्</b> |
|--------------------------------------------------------------------------------------------------|----------------------------------------------------------------------------------------------------|-----------------------------------------|------------------|------------|----------------|------------|-------------|-----------------------|
| PRODUCTS                                                                                         | APPLICATIONS                                                                                        | SUPPORT                                 | ABOUT            |            |                |            |             |                       |
| NXP > Software & Support > V<br>You are a member of n                                            | /iew Licenses<br>nultiple licensing accou                                                           | nts and are curre                       | ntly viewing     | Software A | Account.(Switc | h Account) |             |                       |
| Software & Support<br>Product List<br>Product Search<br>Order History<br>Recent Product Releases | View Lice<br>Below are the licenses<br>License Overview                                             | you selected to view<br>rint Friendly   | All              |            |                |            |             |                       |
| Recent Updates<br>Licensing<br>License Lists                                                     | License Applicable t<br><u>Version</u> <u>Descriptior</u><br>2018 S32 Design<br>License Quantity: 1 | o Product(s):<br>L<br>Studio for ARM v2 | 018 R1           |            |                |            |             |                       |
| Offline Activation<br>FAQ<br>Download Help<br>Table of Contents                                  | Fulfillment ID:<br>Expiration Date: F<br>Product: S<br>Machine:<br>Activation Code:                 | eb 7, 2022<br>32 Design Studio for      | ARM v2018 R1     |            |                |            |             |                       |
| FAQs                                                                                             | INCREMENT Activ                                                                                     | ated freescale 1                        | .0 07-feb-2022 1 | \          |                |            |             |                       |

After successfully installing S32 Design Studio it's necessary to update the S32 Software Development Kit (S32SDK), which comes pre-installed with the S32 Design Studio. To proceed, please follow the instructions in next chapter.

#### NOTE

If you already have the S32 Design Studio installed on your computer, please make sure you update your installation, prior proceeding to next chapter.

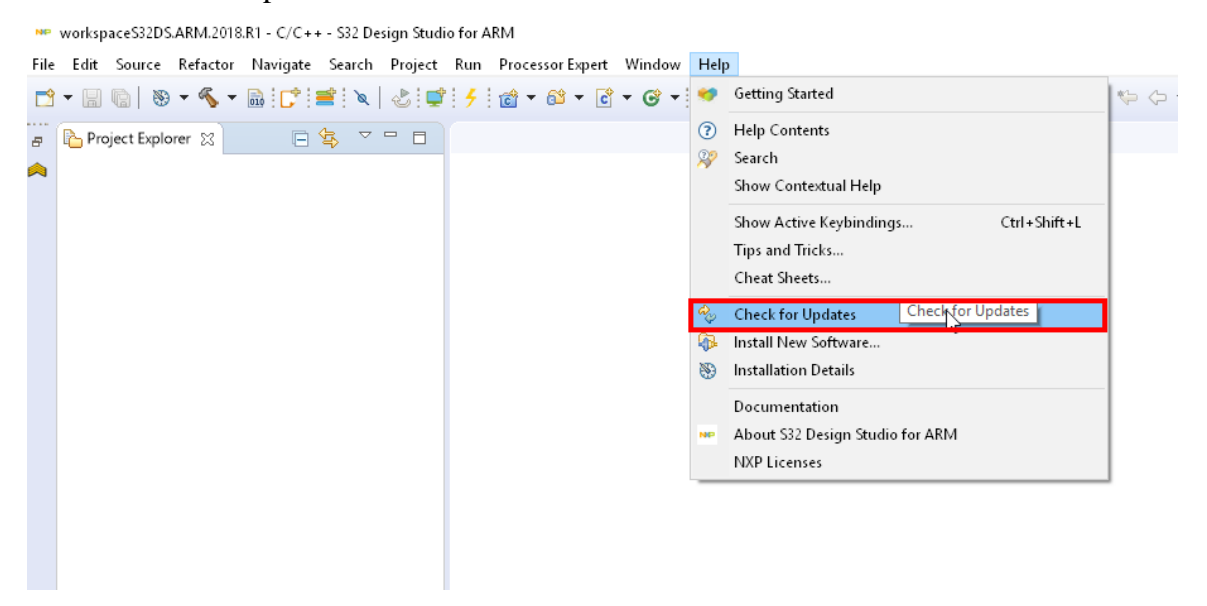

## 3. Updating the S32 Software Development Kit

The S32 Software Development Kit (S32 SDK) is an extensive suite of robust hardware interface and hardware abstraction layers, peripheral drivers, RTOS, stacks, and middleware designed to simplify and accelerate application development on NXP S32K microcontrollers. As the S32K SDK ISELED driver was tested with S32K SDK RTM 3.0.0, the following steps need to be proceed in order to update to S32K SDK RTM 3.0.0:

- 1. Run the S32K Design studio
- 2. Select Help->Install New Software

| workspaceS32DS.ARM - C/C++ - S3      | 2 Design Studi              | o for ARM     |               |             |            |                                       |               | -               |          | ×            |
|--------------------------------------|-----------------------------|---------------|---------------|-------------|------------|---------------------------------------|---------------|-----------------|----------|--------------|
| File Edit Source Refactor Naviga     | ate Search I                | Project Run   | Processor Exp | ert Window  | Hel        | 2                                     |               |                 |          |              |
| 📑 🕶 🗟 🕼 😁 🖛 📢 🖬                      | f 🕻 📬 🗋                     | ≷   0⊳ 00 ∎   | 1 14 2 3      | .e 🗟 🕉      | 3          | Welcome                               | 🌯 🕶 🤌 📌 🐨 💷 🗄 | 1 2 • 9 • • • • | -        | *            |
|                                      |                             |               |               |             | ?          | Help Contents                         |               | Quick Access    | 8        | 睑ゃ           |
| Project Explorer 💥 📄 🕵               | ~                           |               |               |             | 22         | Search                                |               |                 |          |              |
|                                      |                             |               |               |             |            | Show Contextual Help                  |               |                 |          |              |
|                                      |                             |               |               |             |            | Show Active Keybindings Ctrl+Shift+L  |               |                 |          |              |
|                                      |                             |               |               |             |            | Tips and Tricks                       |               |                 |          |              |
|                                      |                             |               |               |             |            | Cheat Sheets                          |               |                 |          |              |
|                                      |                             |               |               |             | <i>ல</i> ு | Check for Updates                     |               |                 |          |              |
|                                      |                             |               |               |             | 1          | Install New Software                  |               |                 |          |              |
|                                      |                             |               |               |             | -          | Installation Details                  |               |                 |          |              |
|                                      |                             |               |               |             |            | Documentation                         |               |                 |          |              |
|                                      |                             |               |               |             | NP         | About S32 Design Studio for ARM       |               |                 |          |              |
|                                      |                             |               |               |             |            | NXP Licenses                          |               |                 |          |              |
|                                      |                             |               |               |             |            |                                       |               |                 |          |              |
|                                      |                             |               |               |             |            |                                       |               |                 |          |              |
|                                      |                             |               |               |             |            |                                       |               |                 |          |              |
|                                      |                             |               |               |             |            |                                       |               |                 |          |              |
|                                      |                             |               |               |             |            |                                       |               |                 |          |              |
|                                      |                             |               |               |             |            |                                       |               |                 |          |              |
|                                      |                             |               |               |             |            |                                       |               |                 |          |              |
| 🏟 Dashboard 👷 🥵                      | ▽ - 8                       |               |               |             |            |                                       |               |                 |          |              |
| <ul> <li>Project Creation</li> </ul> | <ul> <li>Miscell</li> </ul> |               |               |             |            |                                       |               |                 |          |              |
| 🛒 New S32DS Project from Example     | e 🛛 🥩 Gettii                |               |               |             |            |                                       |               |                 |          |              |
| S32DS Application Project            | 🤛 Quicl                     |               |               |             |            |                                       |               |                 |          |              |
| Ruild/Debug                          |                             |               | -             |             |            |                                       |               |                 |          |              |
| Suild (All)                          |                             | Problems      | Tasks         | Console 🔀   |            | Properties 💠 Debug 📓 Debugger Console |               | - 🐘 🔠 🐼   🛃 🖛   | <b>1</b> |              |
| Clean (All)                          |                             | FreeRTOS Task | Aware Debug   | ger Console |            |                                       |               |                 |          | <u>^</u>     |
| Stebug                               |                             |               |               |             |            |                                       |               |                 |          |              |
| ▼ Settings                           |                             |               |               |             |            |                                       |               |                 |          |              |
| Build settings                       |                             |               |               |             |            |                                       |               |                 |          |              |
| Debug settings                       |                             |               |               |             |            |                                       |               |                 |          |              |
|                                      |                             |               |               |             |            |                                       |               |                 |          | $\checkmark$ |
| <                                    | >                           | <             |               |             |            |                                       |               |                 |          | >            |
|                                      |                             |               |               |             |            |                                       |               |                 |          |              |

### 3. Select the server for download of the new packages

| https://www.nxp.com/lgfiles/updates/Ec                                                                                                    | lipse/S32DS_ARM_2018.R1/updatesite                         |
|----------------------------------------------------------------------------------------------------|------------------------------------------------------------|
| 👐 Install                                                                                                    | — 🗆 X                                                      |
| Available Software<br>Check the items that you wish to install.                                                                                                    | <b>B</b>                                                   |
| Work with:         S32DesignStudio - http://www.nxp.com/lgfiles/updates/Eclipse/S3           type or select a site        All Available Sites           PAII Available Sites         PAII Available Sites           type filter te         PEMicro - http://www.pemicro.com/eclipse/updates           S32DesignStudio - http://www.pemicro.com/ldfiles/updates/F2/lipse/S3 | 2DS_ARM_2018.R1/updatesite                                 |
| Name                                                                                                    | Version                                                    |
| Select All     Deselect All                                                                                                    |                                                            |
| Show only the latest versions of available software                                                                                                    | <u> → H</u> ide items that are already installed           |
| ∑ <u>G</u> roup items by category<br>—                                                                                                    | What is <u>already installed</u> ?                         |
| Show only software applicable to target environment                                                                                                    |                                                            |
| <u> </u>                                                                                                    |                                                            |
| ?                                                                                                    | < <u>B</u> ack <u>N</u> ext > <u>F</u> inish <b>Cancel</b> |

### 4. Click on Select All and then on Next

| Available Software       Image: Check the items that you wish to install.         Work with:       \$322DesignStudio - http://www.mp.com/lgfiles/updates/Eclipse/S32DS_ARM_2018.R1/updatesite       Image: Check the items that you wish to install.         Work with:       \$322DesignStudio - http://www.mp.com/lgfiles/updates/Eclipse/S32DS_ARM_2018.R1/updatesite       Image: Check the items that you wish to install.         type filter text       Image: Check the items that are already installed       Image: Check the items that are already installed         Select All       Deselect All       Deselect All       Image: Check the items that are already installed         Show only the jatest versions of available software       Image: Check the items that are already installed       Image: Check the items that are already installed         Show only software applicable to target environment       Show only software applicable to target environment       Image: Check the items that are already installed?                                                                                                    | NP Install                                                                                                    | <i>₽</i>                                        |                    |                    |
|----------------------------------------------------------------------------------------------------|----------------------------------------------------------------------------------------------------|-------------------------------------------------|--------------------|--------------------|
| Check the items that you wish to install.                                                                                                    | Available Software                                                                                              |                                                 |                    |                    |
| Work with:       S32DesignStudio - http://www.mp.com/lgfiles/updates/Eclipse/S32DS_ARM_2018.R1/updatesite                                                                                                    | Check the items that you wish to install.                                                                       |                                                 |                    |                    |
| Year       Subsections of weak provide a start of the start of the st | Wash with \$22DarianStudio - http://www.nyn.com/lefilar/undstar/Eclinza/22                                      | DS ARM 2019 R1/undatasite                       |                    | LL A               |
| type filter text         Name         > IOD S32 Design Studio for ARM Updates         Select All         Details         © Show only the Jatest versions of available software         © Group items by category         Show only software applicable to target environment         © Contact all update sites during install to find required software                                                                                                    | work with: 552563igh5cuite - http://www.http.com/rightes/updates/ecuipse/553                                    | Find more software by working with the "Avail:  | able Software Site | <u>A</u> ud        |
| Name   Version     Select All   Details   Show only the Jatest versions of available software   Show only software applicable to target environment   Show only software applicable to target environment   Sontact all update sites during install to find required software                                                                                                    | The second second second second second second second second second second second second second second second se | The nore sector by working werene Aram          | ibre soremare site | <u>preferences</u> |
| Name       Version         Select All       Deselect All         Details                                                                                                    | type filter text                                                                                                |                                                 |                    |                    |
| Select All       Deselect All         Details                                                                                                    | Name                                                                                                    | Version                                         |                    |                    |
| Select All       Deselect All         Details                                                                                                    | > Minn 222 Design Strato for AKM obdates                                                                        |                                                 |                    |                    |
| Select All       Deselect All         Details                                                                                                    |                                                                                                    |                                                 |                    |                    |
| Details       □         Show only the Jatest versions of available software       □         Image: Show only software applicable to target environment       □         Image: Show only software applicable to target environment       □         Image: Show only software applicable to find required software       □                                                                                                    | Select All Deselect All                                                                                         |                                                 |                    |                    |
| Show only the latest versions of available software Group items by category Show only software applicable to target environment Contact all update sites during install to find required software                                                                                                    | Details                                                                                                    |                                                 |                    |                    |
| <ul> <li>✓ Show only the latest versions of available software</li> <li>✓ <u>H</u>ide items that are already installed</li> <li>✓ <u>G</u>roup items by category</li> <li>What is <u>already installed</u>?</li> <li>○ Show only software applicable to target environment</li> <li>✓ <u>C</u>ontact all update sites during install to find required software</li> </ul>                                                                                                    |                                                                                                    |                                                 |                    | *<br>              |
| <ul> <li>✓ <u>G</u>roup items by category</li> <li>What is <u>already installed</u>?</li> <li>□ Show only software applicable to target environment</li> <li>✓ <u>C</u>ontact all update sites during install to find required software</li> </ul>                                                                                                    | Show only the latest versions of available software                                                             | ✓ <u>H</u> ide items that are already installed |                    |                    |
| <ul> <li>☐ Show only software applicable to target environment</li> <li>☑ <u>C</u>ontact all update sites during install to find required software</li> </ul>                                                                                                    | ✓ Group items by category                                                                                       | What is <u>already installed</u> ?              |                    |                    |
| ∑ <u>C</u> ontact all update sites during install to find required software                                                                                                    | Show only software applicable to target environment                                                             |                                                 |                    |                    |
|                                                                                                    | Contact all update sites during install to find required software                                               |                                                 |                    |                    |
|                                                                                                    |                                                                                                    |                                                 |                    |                    |
|                                                                                                    |                                                                                                    |                                                 |                    |                    |
| (?) < <u>Back</u> <u>Next</u> <u>Finish</u> Cancel                                                                                                    | ?                                                                                                    | < <u>B</u> ack <u>N</u> ext >                   | <u>F</u> inish     | Cancel             |

5. Click on Next

| NP Install                                                                                                    |                                                                                                    |                                                                                                    |        |
|----------------------------------------------------------------------------------------------------|----------------------------------------------------------------------------------------------------|----------------------------------------------------------------------------------------------------|--------|
| Install Details           ① Your original request has been modified. See the details.                                                                                                    |                                                                                                    |                                                                                                    |        |
| Name         Image: Sign Studio MQX 4.2 Halo 0.6 Example Projects         Image: Sign Studio Sign Studio Sign Sign Studio Sign Studio Sign Studio Sign Sign Studio Sign Sign Studio Sign Sign Sign Sign Sign Sign Sign Sign | Version<br>4.2.0.201709211539<br>1.0.0.201709280936<br>1.0.0.201711151036<br>1.0.0.201711151036<br>1.0.0.201711151036<br>1.0.0.201712081731<br>1.0.0.201709281950<br>1.0.0.201711151036 | Id<br>com.mp.s32ds.brc.mqx.core.win3<br>com.mp.s32ds.arm.mqx.examples<br>com.mp.s32ds.cross.arm.s32k142,f<br>com.mp.s32ds.cross.arm.s32k148,f<br>com.freescale.s32ds.cross.sdk.s32k<br>com.freescale.s32ds.cross.sdk.s32k<br>com.mp.s32ds.cross.arm.kfa.featu |        |
| Size: Unknown<br>Details<br>Your original request has been modified.<br>"S32 Design Studio S32K bx support" is already installed, so an updat<br>"S32 Design Studio s32k142 support" is already installed, so an updat                                                                                                    | te will be performed instead.<br>te will be performed instead.                                                                                                    |                                                                                                    | *      |
| ?                                                                                                    | Sec. Sec. Sec. Sec. Sec. Sec. Sec. Sec.                                                                                                    | Next > Finish                                                                                                    | Cancel |

### NOTE

The list of available packages may differ as new support is added. Please select all S32SDK S32K1xx RTM\_3.0.0 related packages in the list above.

6. Accept the license agreement and click on Finish

| NP Install                                                                                             |                                                                                                    |
|----------------------------------------------------------------------------------------------------|----------------------------------------------------------------------------------------------------|
| <b>Review Licenses</b><br>Licenses must be reviewed and accepted before the software can be installed. |                                                                                                    |
| Licenses:                                                                                              | License text:                                                                                                    |
| ▶ LA_OPT_BASE_LICENSE v18 February 2017<br>▶ LA_OPT_TOOL Software Tools v10 February 2017              | LA_OPT_BASE_LICENSE v18 February 2017<br>IMPORTANT. Read the following NXP Software License Agreement<br>(Agreement) completely. By selecting the I Accept button at the<br>end of this page, you indicate that you accept the terms of the<br>Agreement and you acknowledge that you have the authority, for<br>yourself or on behalf of your company, to bind your company to<br>these terms. You may then download or install the file.<br>NXP SOFTWARE LICENSE AGREEMENT<br>This is a legal agreement between you, as an authorized<br>representative of your employer, or if you have no employer, as an<br>individual (together you), and NXP B.V. (NXP). It concerns your rights<br>to use the software identified in the Software Content Register and<br>provided to you in binary or source code form and any<br>accompanying written materials (the Licensed Software). The<br>Licensed Software may include any updates or error corrections or<br>documentation relating to the Licensed Software provided to you by<br>NXP under this License. In consideration for NXP allowing you to<br>access the Licensed Software, you are agreeing to be bound by the<br>terms of this Agreement. If you do not agree to all of the terms of this<br>Agreement, do not download or install the Licensed Software and delete<br>all copies of the Licensed Software that you have and delete<br>all copies of the Licensed Software that you have a laready distributed, |
|                                                                                                    | <ul> <li>I accept the terms of the license agreements</li> <li>I do not accept the terms of the license agreements</li> </ul>                                                                                                    |
| ?                                                                                                    | <pre>&lt; Back Next &gt; Finish Cancel</pre>                                                                                                    |

7. Wait for installation finish. Once the updates are installed, please proceed to the next stage, download and installation of the S32K SDK ISELED driver, described in next section.

## 4. Installation of S32K SDK ISELED driver

The S32K SDK ISELED driver BETA 3.9.0 provides the user with necessary API to initialize and drive the ISELED LEDs. It provides two options for communication interface, highly effective FlexIO interface and standard LPSPI interface. The S32K SDK ISELED driver is not part of standard S32K SDK installation and a separate download is required from nxp web. Please follow the instructions to proceed:

- 1. Visit <u>www.nxp.com/S32K-ISELED</u> web page
- 2. Click Get Started Tab and Choose Evaluation Path for Non-AUTOSAR

| Overview      | Specifications                                   | Buy      | Documents and Software                                                 |                                                                    | Get started |
|---------------|--------------------------------------------------|----------|------------------------------------------------------------------------|--------------------------------------------------------------------|-------------|
| Documen       | nts and Softwa                                   | re       |                                                                        |                                                                    |             |
| Ę             | Get S<br>Get Sta                                 | tarted w | ith the S32K-ISELED<br>e S32K-ISELED                                   | G                                                                  | et Started  |
|               |                                                  |          |                                                                        |                                                                    |             |
| Get           | Started                                          | wit      | h the S32K-ISELED                                                      |                                                                    | ⊠ ≺         |
| Jump To       |                                                  |          | Evaluation path                                                        | 7                                                                  |             |
| 1. Evaluation | n path                                           |          |                                                                        |                                                                    |             |
| 2. Production | n path<br>S32K-ISELED Ligh<br>Solution><br>〒 Buy | ting     | Follow these steps<br>if you are NOT using AUTOSAR<br>(for EVALUATION) | Follow these steps<br>if you are using AUTOSAR<br>(for EVALUATION) |             |

3. Download the S32K SDK ISELED driver.

#### 5. Download the S32K SDK ISELED driver

NOTE: S32K SDK ISELED driver is not integrated as part of standard S32 SDK installation.

4. Alternatively, download link could also be found via <u>www.nxp.com/S32K-ISELED</u> Documents and Software Tab.

#### Installation of S32K SDK ISELED driver

| DOCUMENTS (8)<br>Data Sheet (1)<br>Fact Sheet (3)<br>Reference Manual (2)<br>Llarer Guida (2)             | S32K MCAL 4.0 ISELED driver RTM 1.0.1 provides the user with necessary API to initialize and drive the ISELED LEDs. It provides two options for communication interface, highly effective FleXO Interface, and standard LPSP interface. The driver is AUTOSAR 4.0.3 compliant and should be used together with S32K14X MCAL4.0 RTM 1.0.4 (both QM and ISO 26262). Tested with IAR, GreenHills, and GCC compiler Conditions of use for this software and other general information at www.autosar.org and at AUTOSAR. 2019-06-17 11:44:00 exe 1 KB SW32K1X-ISL01E_4_0 |          |
|----------------------------------------------------------------------------------------------------|----------------------------------------------------------------------------------------------------|----------|
| SOFTWARE (3)<br>Development Software (1)<br>Embedded Software (3)<br>Embedded Application<br>Software (4) | S32K SDK ISELED driver (REV 0.) NEW<br>S32K SDK ISELED driver provides the user with the necessary API to initialize and drive<br>the ISELED LEDs. It offers two options for communication interface, highly effective<br>FlexIO interface, and standard LPSPI interface. Tested with IAR, GreenHills, GCC, Wind<br>River Diab, and ARM compiler.<br>2019-06-17 15:23:00 exe 1 KB SW32K1X-AISL01E                                                                                                    | Download |

5. To proceed with the download, the user needs to be logged-in using the user account. In case of new user, please proceed with the Register Now option prior logging into the NXP web page.

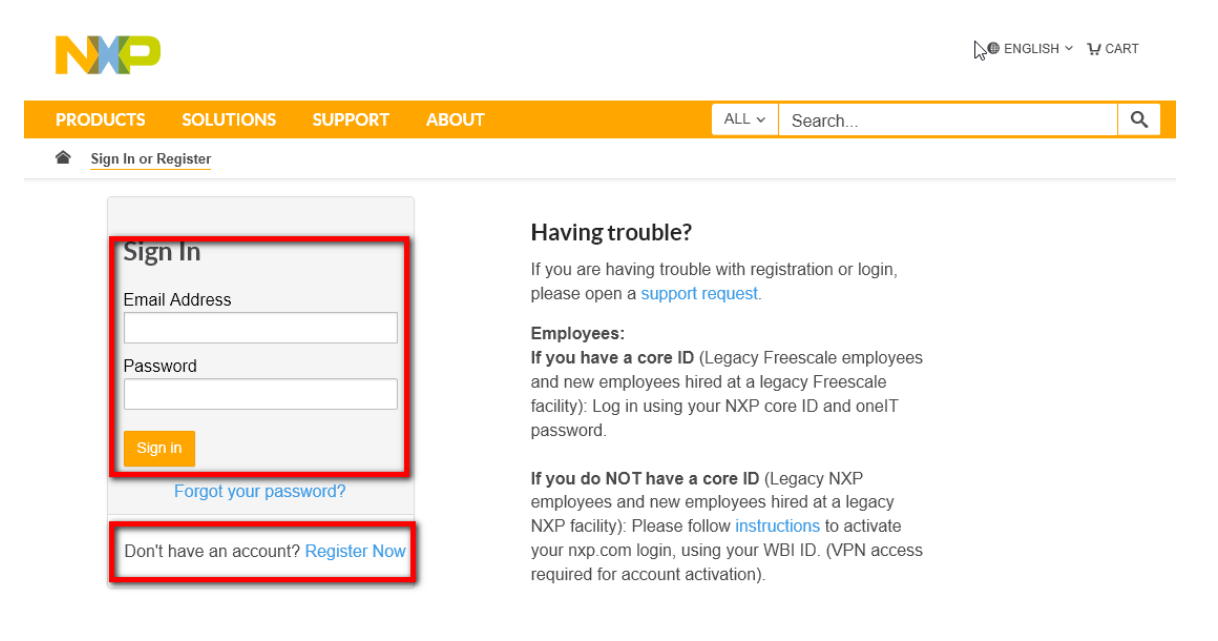

6. Select Automotive SW – Middleware for General Purpose and Integrated Solutions

|                                                            |                                                                                                    |                                                       |                                                   |                                  |                    |               | @ Eastin |
|------------------------------------------------------------|----------------------------------------------------------------------------------------------------|-------------------------------------------------------|---------------------------------------------------|----------------------------------|--------------------|---------------|----------|
| NP                                                         |                                                                                                    |                                                       |                                                   | ALL -                            | Search             | 1             | I Englis |
|                                                            |                                                                                                    |                                                       |                                                   |                                  |                    |               |          |
| PRODUCTS                                                   | APPLICATIONS                                                                                                    | SUPPORT                                               | ABOUT                                             |                                  |                    |               |          |
| NXP > Software & Support >                                 | Product List                                                                                                    |                                                       |                                                   |                                  |                    |               |          |
| oftware & Support                                          | Product                                                                                                    | List                                                  |                                                   |                                  |                    |               |          |
| Product List                                               | oudot                                                                                                    |                                                       |                                                   |                                  |                    |               |          |
| Product Search<br>Order History<br>Recent Product Releases | Welcome to the prer<br>manage your rapidly                                                                                                    | mier delivery, update,<br>/ changing software fr      | , and software manager<br>rom a secure, personali | nent service; de<br>zed website. | signed to help you | effectively   |          |
| Recent Updates                                             | To access an item, s                                                                                                    | select a product below                                | Ν.                                                |                                  |                    |               |          |
|                                                            |                                                                                                    |                                                       |                                                   |                                  |                    |               |          |
| icensing                                                   |                                                                                                    |                                                       |                                                   |                                  |                    |               |          |
| License Lists                                              |                                                                                                    |                                                       |                                                   |                                  |                    |               |          |
| Offline Activation                                         |                                                                                                    |                                                       |                                                   |                                  |                    |               |          |
| AQ                                                         |                                                                                                    |                                                       |                                                   |                                  |                    |               |          |
| Download Help                                              |                                                                                                    |                                                       |                                                   |                                  |                    |               |          |
| Table of Contents                                          | _                                                                                                    |                                                       |                                                   | _                                |                    |               |          |
| FAQs                                                       | Automotive SW – N                                                                                                    | liddleware for Genera                                 | al Purpose and Integrat                           | ed Solutions                     |                    |               |          |
|                                                            | NAP Solware                                                                                                    |                                                       |                                                   |                                  |                    |               |          |
| 7 0 1 / 4                                                  |                                                                                                    |                                                       |                                                   |                                  |                    |               |          |
| 7. Select A                                                | utomotive SW                                                                                                    | / - ISELEL                                            | ) Software                                        |                                  |                    |               |          |
|                                                            |                                                                                                    |                                                       |                                                   |                                  | 👤 Accoun           | t 🕕 English 🔻 | े ⊂ Cart |
|                                                            |                                                                                                    |                                                       | ALL                                               | - Search                         |                    |               | 0        |
|                                                            |                                                                                                    |                                                       |                                                   |                                  |                    |               |          |
| PRODUCTS A                                                 | PPLICATIONS SU                                                                                                    | JPPORT ABO                                            | 501                                               |                                  |                    |               |          |
| XP > Software & Support > Proc                             | duct Information : Automotive                                                                                                    | SW – Middleware for G                                 | eneral Purpose and Integra                        | ated Solutions                   |                    |               |          |
|                                                            |                                                                                                    |                                                       |                                                   |                                  |                    |               |          |
| oftware & Support                                          | Product Info                                                                                                    | ormation                                              |                                                   |                                  |                    |               |          |
| Product List                                               | i iouuot iiii                                                                                                    | ormation                                              |                                                   |                                  |                    |               |          |
| Product Search                                             | Automotive SW – M                                                                                                    | Aiddleware for G                                      | eneral Purpose ar                                 | d Integrated                     | Solutions          |               |          |
| Order History                                              |                                                                                                    |                                                       | -                                                 | -                                |                    |               |          |
| Recent Product Releases                                    | Manager and the second size of the second second se | e ef ese dunte Die                                    |                                                   |                                  |                    |               |          |
| Recent Updates                                             | Your choice contains a suit<br>To register a New Product                                                                                                    | e of products. Please so<br>please click on the butto | elect one of the product lif<br>on below          | ies below:                       |                    |               |          |
| censing                                                    |                                                                                                    |                                                       |                                                   |                                  |                    |               |          |
| 0                                                          | Register                                                                                                    |                                                       |                                                   |                                  |                    |               |          |

8. Select the SW32K1-ISELED-RTM-3.0.0 or newer package.

otive SW – ISELED Sof

Offline Activation

Download Help Table of Contents FAQs

FAQ

#### Installation of S32K SDK ISELED driver

| NP                                                       | Products Applications Support About                                                                                                    |              |
|----------------------------------------------------------|----------------------------------------------------------------------------------------------------|--------------|
| NXP > Software & Support                                 | > Product Information : Automotive SW - ISELED Software                                                                                                    |              |
| Software & Support<br>Product List                       | Product Information                                                                                                    |              |
| Product Search<br>Order History<br>Recent Product Releas | Automotive SW - ISELED Software                                                                                                    |              |
| Recent Updates                                           | To register a New Product please click on the button below                                                                                                    |              |
| Licensing<br>License Lists<br>Offline Activation         | Current Previous                                                                                                    |              |
| FAQ<br>Download Help<br>Table of Contents                | Version         Description           3.0.0         SW32K1-ISELED-RTM-3.0.0<br>ISELED middleware stack for control of Digital LEDs using the ISELED protocol. | Download Log |
| FAQs                                                     |                                                                                                    |              |

### 9. Accept the Software Terms and Conditions

Products Applications Support About

NXP > Software & Support > Software Terms and Conditions

NP

| oftware & Support       | Software Terms and Conditions                                                                                                    |
|-------------------------|----------------------------------------------------------------------------------------------------|
| Product List            |                                                                                                    |
| Product Search          | SW32K1-ISELED-RTM-3.0.0                                                                                                    |
| Order History           |                                                                                                    |
| Recent Product Releases | Please read the following agreement and click "I AGREE" at the bottom before downloading your software.                                                                                                    |
| Recent Updates          |                                                                                                    |
| censing                 | NXP ISELED® SOFTWARE LICENSE AGREEMENT v1.0                                                                                                    |
| License Lists           |                                                                                                    |
| Offline Activation      | IMPORTANT. Read the following NXP ISELED® Software License Agreement ("Agreement") completely. By selecting the                                                                                                    |
|                         | Accept button at the end of this page, or by downloading, installing, or using the Software, you indicate that you accept the terms of the Agreement and you acknowledge that you have the authority, for yourself or on hebalf of your company to |
| Q                       | bind your company to these terms. You may then download or install the file(s). In the event of a conflict between the terms                                                                                                    |
| Download Help           | of this Agreement and any license terms and conditions for NXP's proprietary software embedded anywhere in the                                                                                                    |
| Table of Contents       | Software file(s), the terms of this Agreement shall control. If a separate license agreement for the Software has been                                                                                                    |
| FAQs                    | signed by you or your company and NXP, then that agreement shall govern your use of the Software and shall supersede<br>this Agreement                                                                                                    |
|                         | and Agreement.                                                                                                    |
|                         | This is a legal agreement between your employer, of which you are an authorized representative, or, if you have no                                                                                                    |
|                         | employer, you as an individual ("you" or "Licensee"), and NXP Semiconductors Netherlands B.V. on behalf of its affiliates                                                                                                    |
|                         | ("NXP"). It concerns your rights to use the NXP ISELED® software provided to you in binary or source code form and any                                                                                                    |
|                         | accompanying written materials (the "Software"). The Software may include any updates or error corrections or<br>documentation relating to the Software provided to you by NXP under this Agreement. In consideration for NXP allowing             |
|                         | you to access the Software you are agreeing to be bound by the terms of this Agreement. If you do not agree to all of the                                                                                                    |

### 10. Download the SCR, Release notes and installation package by selecting the packages

| NP                       | Products        | Applications           | Support           | About          |             |                                         |               |
|--------------------------|-----------------|------------------------|-------------------|----------------|-------------|-----------------------------------------|---------------|
| NXP > Software & Support | > Automotive SW | - ISELED Software > SW | 32K1-ISELED-R1    | 'M-3.0.0 : Fil | es          |                                         |               |
| Software & Support       | Pro             | duct Down              | load              |                |             |                                         |               |
| Product List             |                 |                        | noud              |                |             |                                         |               |
| Product Search           | SW32            | K1-ISELED-RTM-         | 3.0.0             |                |             |                                         |               |
| Order History            |                 |                        |                   |                |             |                                         |               |
| Recent Product Releas    | es Files        | License Keys Not       | ies               |                |             | Ownload                                 | <u>d Help</u> |
| Recent Updates           |                 |                        |                   |                |             |                                         |               |
| Licensing                | Show All        | Files 🔳                |                   |                |             | 3                                       | Files         |
| Licensing                | o + 1           |                        |                   |                | Filo Cizo   | File Nome                               |               |
| License Lists            |                 |                        | 0                 | •              | File Size 🜩 |                                         | •             |
| Offline Activation       | + :             | S32K1_ISELED_RTM_3.0   | .u.exe            |                | 1.5 MB      | S32K1_ISELED_RTM_3.0.0.exe              |               |
|                          | + 3             | S32K1_ISELED_RTM_3.0   | .0_ReleaseNotes.p | df             | 602.6 KB    | S32K1_ISELED_RTM_3.0.0_ReleaseNotes.pdf |               |
| FAQ                      | <b>P</b> + 5    | 32K1 ISELED RTM 3.0    | .0 SCR.xls        |                | 10.4 KB     | S32K1 ISELED RTM 3.0.0 SCR.xlsx         |               |
| Download Help            |                 |                        | _                 |                |             |                                         |               |
| Table of Contents        | Downloa         | d Selected Files       |                   |                |             |                                         |               |
| FAQs                     |                 |                        |                   |                |             |                                         |               |

11. Generate the license file for the S32K SDK ISELED driver by selecting the License Keys tab.

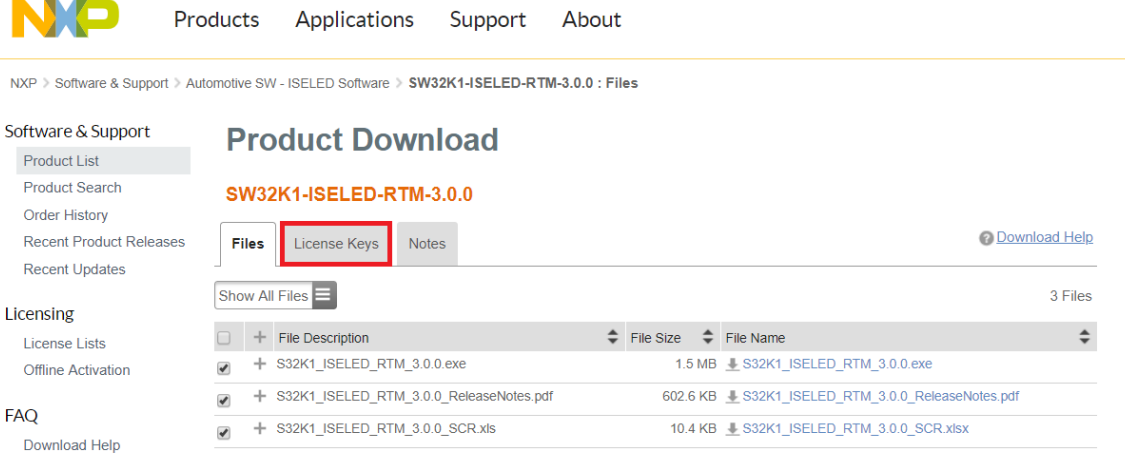

Table of Contents FAQs

Download Selected Files

#### Installation of S32K SDK ISELED driver

|                                                                      |                                                            |                                                                                                    |                                                                    | ALL -        |                        |                   |      | 0 |
|----------------------------------------------------------------------|------------------------------------------------------------|----------------------------------------------------------------------------------------------------|--------------------------------------------------------------------|--------------|------------------------|-------------------|------|---|
| PRODUCTS                                                             | APPLICATIONS                                               | SUPPORT                                                                                                   | ABOUT                                                              |              |                        |                   |      |   |
| NXP > Software & Support > I                                         | License Information                                        |                                                                                                    |                                                                    |              |                        |                   |      |   |
| oftware & Support<br>Product List<br>Product Search<br>Order History | License I<br>sw32K1-ISELED                                 | nformat<br>RTM-3.0.0                                                                                      | ion                                                                |              |                        |                   |      | _ |
| Recent Product Releases                                              | General                                                    |                                                                                                    |                                                                    |              |                        |                   |      | _ |
| icensing<br>License Lists<br>Offine Activation                       | Codes Number<br>Purchase Order Num<br>Total Number of Lion | Ger<br>rses                                                                                               | S32K1x ISELED Cont                                                 | BE LINC - BE | i (Binary) Intern<br>I | al Evaluation Lic | ense |   |
| AQ<br>Downtoad Help<br>Table of Contents<br>FAOs                     | License Application to<br>Vitesion Descrubin<br>           | Productis)<br>2<br>2<br>2<br>2<br>2<br>2<br>2<br>2<br>2<br>2<br>2<br>2<br>2<br>2<br>2<br>2<br>2<br>2<br>2 | all<br>all<br>all<br>all<br>all<br>all<br>all<br>all<br>all<br>all |              |                        |                   |      |   |

12. Store the license file on your computer. Use this license file during the installation of the NXP S32K ISELED Driver. Important: the S32SDK\_S32K1xx\_RTM\_3.0.0 installation directory must be selected for the NXP S32K ISELED Driver installation.

| NP                                                                                                    |                                                                                                    |                                                                                                |       | ALL          | •      |            | 1 Account   | English *       | T Cart |
|----------------------------------------------------------------------------------------------------|----------------------------------------------------------------------------------------------------|------------------------------------------------------------------------------------------------|-------|--------------|--------|------------|-------------|-----------------|--------|
| PRODUCTS                                                                                                    | APPLICATIONS                                                                                                    | SUPPORT                                                                                        | ABOUT |              |        |            |             |                 |        |
| $\text{NXP} \supset \text{Software & Support} \supset \textbf{V}$                                                                                                    | New Licenses                                                                                                    |                                                                                                |       |              |        |            |             |                 |        |
| Software & Support<br>Product List<br>Product Search<br>Order History<br>Recent Product Releases<br>Recent Updates<br>Licensing<br>License Lists<br>Offline Activation<br>FAQ<br>Download Help<br>Table of Contents<br>FAQs | View Lice<br>Below are the loose<br>License Applicable<br>Version Descrited<br>3.0.0 SW32K-<br>License Quartity 1<br>License Quartity 1<br>Host ID: ABY<br>#S32K1X: ISELE(<br>#SM32K1-ISELE<br># License for | Censes<br>er you selected to vie<br>Print Printerity Dav<br>to Product(s):<br>inseled.rtM3.0.0 | w.    | ) Internal E | valuet | ion Licens | 19**<br>* • | tot is is 2 **1 |        |

#### S32K SDK ISELED BETA 3.9.0 Driver Installation Guide, Rev. 1, 09/2019

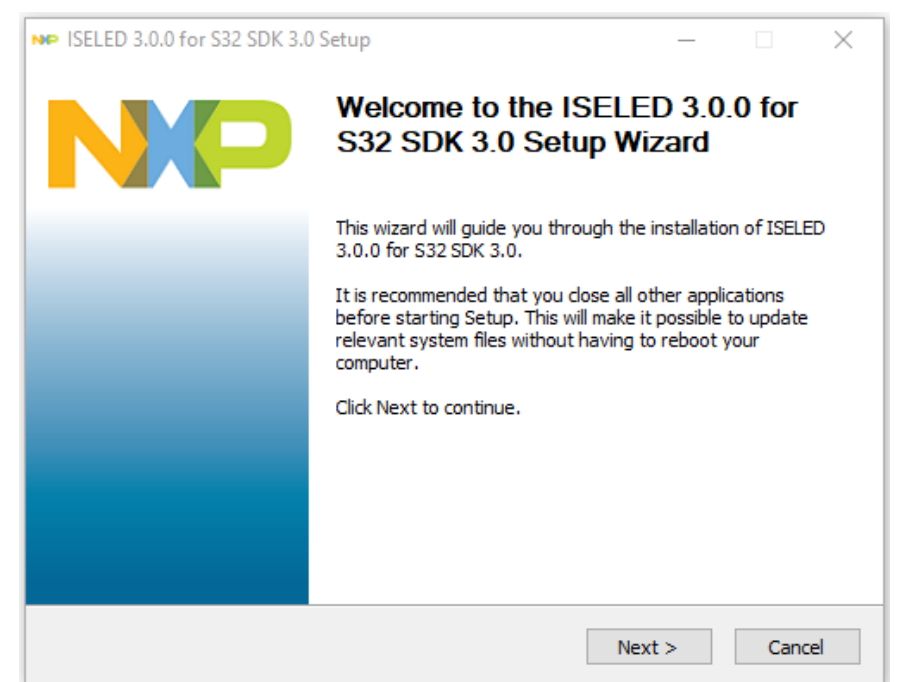

13. Run the ISELED Driver installer and click "Next"

14. Accept the terms of the License Agreement and continue

| ₩ ISELED 3.0.0 for S32 SDK 3.0 Setup —                                                                                                    | Х         |
|----------------------------------------------------------------------------------------------------|-----------|
| License Agreement<br>Please review the license terms before installing ISELED 3.0.0 for S32 SDK 3.0.                                                                                                    | <b>NP</b> |
| Press Page Down to see the rest of the agreement.                                                                                                    |           |
| NXP ISELED® SOFTWARE LICENSE AGREEMENT v1.0                                                                                                    | ^         |
| IMPORTANT. Read the following NXP ISELED® Software License Agreement<br>("Agreement") completely. By selecting the "I Accept" button at the end of this page, or<br>by downloading, installing, or using the Software, you indicate that you accept the terms<br>of the Agreement and you acknowledge that you have the authority, for yourself or on<br>behalf of your company, to bind your company to these terms. You may then download<br>or install the file(s). In the event of a conflict between the terms of this Agreement and<br>any license terms and conditions for NXP's proprietary software embedded anywhere in | ~         |
| Please review the license agreement before installing ISELED 3.0.0 for S32 SDK 3.0. If you<br>accept all terms of the agreement, select the first option below. Click Next to continue.                                                                                                    | 1         |
| <ul> <li>I accept the terms of the License Agreement</li> <li>I do not accept the terms of the License Agreement</li> </ul>                                                                                                    |           |
| NXP                                                                                                    |           |
| < Back Next > Cance                                                                                                    | el        |

15. Select the license file that was saved previously

| NP ISELED 3.0.0 for S32 SDK 3.0 Setup       | _               | ×   |
|---------------------------------------------|-----------------|-----|
| License check<br>ISELED for S32 SDK license |                 | NP  |
|                                             |                 |     |
|                                             |                 |     |
| Please select a license file.               |                 |     |
| C:\Documents\license.dat                    |                 |     |
|                                             |                 |     |
|                                             |                 |     |
| NXP                                         |                 |     |
| < B                                         | ack Next > Cano | :el |

- 16. If the license expires, please contact <u>gpis.software@nxp.com</u> or your NXP sales representative and ask for an Activation Code to register the software
- 17. Select the components for the installation

| NP ISELED 3.0.0 for S32 SDK 3.                                | 0 Setup —                                                |            | ×      |
|---------------------------------------------------------------|----------------------------------------------------------|------------|--------|
| Choose Components                                             |                                                          |            |        |
| Choose which features of IS                                   | LED 3.0.0 for S32 SDK 3.0 you want to install.           |            | NP     |
| Check the components you w<br>install. Click Next to continue | ant to install and uncheck the components you do         | n't want i | to     |
| Select the type of install:                                   | AllPackages                                              |            | $\sim$ |
| Or, select the optional<br>components you wish to<br>install: | Examples  Crivers                                        |            |        |
|                                                               | Description                                              |            |        |
| Space required: 6.4MB                                         | Position your mouse over a component to see description. | its        |        |
| NXP                                                           |                                                          |            |        |
|                                                               | < Back Next >                                            | Car        | ncel   |

18. Select the installation path. Make sure that the installation path is the same as the S32K SDK BETA 3.9.0 installation folder

| S32K SDK install directory |
|----------------------------|
| S32K SDK install directory |
| S32K SDK install directory |
|                            |
|                            |
|                            |
| Browse                     |
| Browse                     |

19. Finally click Install to start the setup

| ISELED 3.0.0 for S32 SDK 3.0 Setup                                        |             |                |           | ×    |
|---------------------------------------------------------------------------|-------------|----------------|-----------|------|
| Ready to Install the Program                                              |             |                |           |      |
| The wizard is ready to begin the installation.                            |             |                |           | NP   |
| Click Install to begin the installation.                                  |             |                |           |      |
| If you want to review or change any of your installation exit the wizard. | settings, d | lick Back. Cli | ck Cancel | to   |
|                                                                           |             |                |           |      |
|                                                                           |             |                |           |      |
|                                                                           |             |                |           |      |
|                                                                           |             |                |           |      |
|                                                                           |             |                |           |      |
|                                                                           |             |                |           |      |
| VP                                                                        |             |                |           |      |
| < Ba                                                                      | ick         | Install        | Ca        | ncel |
|                                                                           |             |                |           |      |

## 5. Troubleshooting

To verify the ISELED Driver installation please follow the next steps:

1. Start the S32 Design studio and select New S32DS Project from Example in File menu.

| NP         | wor    | spaceS32D     | SARM - C/    | C++- 532 D  | lesian Str | udio for ARM  |                |                                                |          |         |       |     |       |       |                |     |       |             |         | _     | п   | ×        |
|------------|--------|---------------|--------------|-------------|------------|---------------|----------------|------------------------------------------------|----------|---------|-------|-----|-------|-------|----------------|-----|-------|-------------|---------|-------|-----|----------|
| File       | Ec     | it Source     | Refactor     | Navigate    | Search     | Proiect Ru    | n Pre          | cessor Expert Window Help                      |          |         |       |     |       |       |                |     |       |             |         |       | _   |          |
|            | Ne     | w             |              |             |            | Alt+Shift+N : | C,             | S32DS Application Project                      | Alt+B, A | *       | - 0   | • 🚷 | - 9 - | 100 / | <b>/</b> • ] [ | 9 0 | m : 2 | • 🖗         | - *     | ⇔ -   | ⇒ • |          |
|            | Op     | en File       |              |             |            |               | 2              | S32DS Library Project                          | Alt+B. Z |         |       |     |       |       |                |     |       | Qu          | ick Acc | ess   | R I | 品参       |
|            | Op     | en Projects   | from File Sy | /stem       |            |               | 4              | New S32DS Project from Example                 |          |         |       |     |       |       |                |     |       |             |         |       | - I |          |
|            | Clo    | ise           |              |             |            | Ctrl+W        | D.             | Makefile Project with Existing Code            |          | Τ.      |       |     |       |       |                |     |       |             |         |       |     |          |
|            | Clo    | ise All       |              |             |            | Ctrl+Shift+W  | D <sup>2</sup> | C++ Project                                    |          |         |       |     |       |       |                |     |       |             |         |       |     |          |
|            | Sav    | re            |              |             |            | Ctrl+S        | C              | C Project                                      |          |         |       |     |       |       |                |     |       |             |         |       |     |          |
|            | Sav    | re As         |              |             |            |               |                | Project                                        |          |         |       |     |       |       |                |     |       |             |         |       |     |          |
| B          | Sav    | re All        |              |             |            | Ctrl+Shift+S  | C++            | Convert to a C/C++ Project (Adds C/C++ Nature) |          |         |       |     |       |       |                |     |       |             |         |       |     |          |
|            | Re     | /ert          |              |             |            |               | 63             | Source Folder                                  |          |         |       |     |       |       |                |     |       |             |         |       |     |          |
|            | Mo     | ive           |              |             |            |               | Ľ              | Folder                                         |          |         |       |     |       |       |                |     |       |             |         |       |     |          |
|            | Rei    | name          |              |             |            | F2            | C              | Source File                                    |          |         |       |     |       |       |                |     |       |             |         |       |     |          |
| 8          | Ref    | resh          |              |             |            | F5            | h              | Header File                                    |          |         |       |     |       |       |                |     |       |             |         |       |     |          |
|            | Co     | nvert Line [  | elimiters To | 0           |            | 1             |                | Class                                          |          |         |       |     |       |       |                |     |       |             |         |       |     |          |
| ۵          | Pri    | nt            |              |             |            | Ctrl+P        |                | -                                              |          |         |       |     |       |       |                |     |       |             |         |       |     |          |
|            | Sw     | itch Worksp   | ace          |             |            | :             |                | Example                                        |          |         |       |     |       |       |                |     |       |             |         |       |     |          |
|            | Re     | tart          |              |             |            |               |                | Other                                          | Ctrl+N   |         |       |     |       |       |                |     |       |             |         |       |     |          |
| टेन        | lm     | port          |              |             |            |               |                |                                                |          |         |       |     |       |       |                |     |       |             |         |       |     |          |
| <u>⊳</u> ₁ | Eхф    | ort           |              |             |            |               |                |                                                |          |         |       |     |       |       |                |     |       |             |         |       |     |          |
|            | Pro    | perties       |              |             |            | Alt+Enter     |                |                                                |          |         |       |     |       |       |                |     |       |             |         |       |     |          |
|            | 1 P    | rocessorExp   | ert.pe [isel | ed_freemast | t]         |               |                |                                                |          |         |       |     |       |       |                |     |       |             |         |       |     |          |
|            | 2 n    | nain.c [isele | d_freemast   | er_s32k144/ | ]          |               |                |                                                |          |         |       |     |       |       |                |     |       |             |         |       |     |          |
|            | 3 n    | nain.c [test  | project/src  | 1           |            |               |                |                                                |          |         |       |     |       |       |                |     |       |             |         |       |     |          |
|            | 4 fl   | exio_iseled_  | driver.h [Is | eled_v1/]   |            |               |                |                                                |          |         |       |     |       |       |                |     |       |             |         |       |     |          |
|            | Exi    | 2             |              |             |            |               |                |                                                |          |         |       |     |       |       |                |     |       |             |         |       |     |          |
|            | S      | 2DS Library   | Project      |             |            |               |                |                                                |          |         |       |     |       |       |                |     |       |             |         |       |     |          |
| P          | Bui    | ld/Debug      |              |             |            | Proble        | ns Į           | ] Tasks 🧧 Console 🙁 🔲 Properties 🐇 Debug       | 🛃 Debugg | ger Con | isole |     |       |       |                |     | B     | <b>a</b> Re | ۲ 🖻     | 9 - 0 | 2 - |          |
|            | С<br>С |               |              |             |            | FreeRTOST     | ask Av         | are Debugger Console                           |          |         |       |     |       |       |                |     |       |             |         |       |     |          |
| 专          | s D    |               |              |             |            |               |                |                                                |          |         |       |     |       |       |                |     |       |             |         |       |     | ^        |
| -          | Set    | tings         |              |             |            |               |                |                                                |          |         |       |     |       |       |                |     |       |             |         |       |     |          |
| 12         | F. P   | oject settin  |              |             |            |               |                |                                                |          |         |       |     |       |       |                |     |       |             |         |       |     |          |
| 管题         | E B    |               |              |             |            |               |                |                                                |          |         |       |     |       |       |                |     |       |             |         |       |     |          |
| , e        |        |               |              |             |            |               |                |                                                |          |         |       |     |       |       |                |     |       |             |         |       |     | <u> </u> |
| <          |        |               |              |             |            | > <           |                |                                                |          |         |       |     |       |       |                |     |       |             |         |       |     | >        |
| 0 iter     | ms s   | elected       |              |             |            |               |                |                                                |          |         |       |     |       |       |                | 1   |       |             |         |       |     |          |

2. If the description of the ISELED Driver example application states that the example is a placeholder, it means that the installation path for the ISELED Driver did not match the S32K SDK BETA 3.9.0 installation folder. Please see step 3.16.

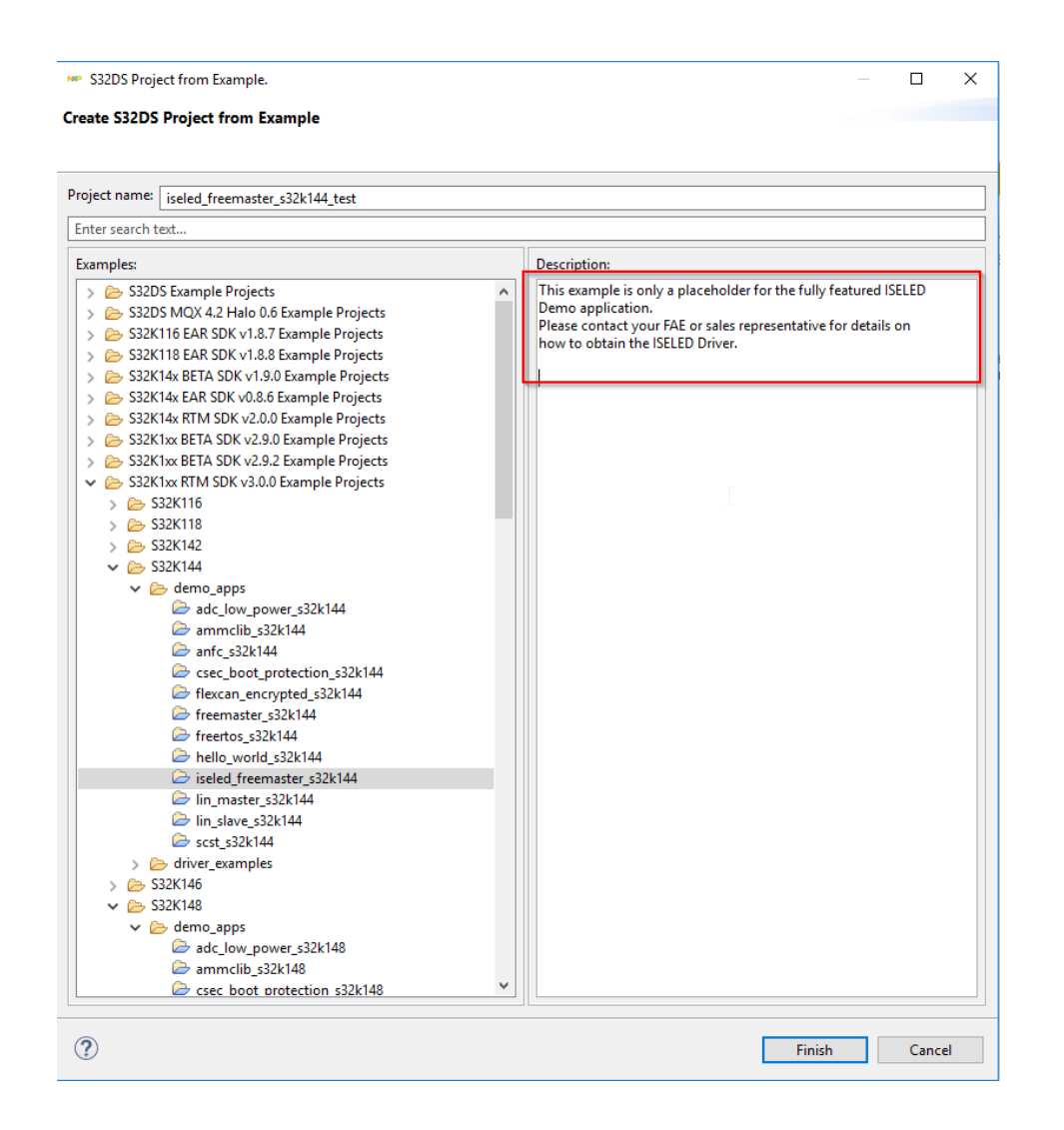

3. Another way to verify the ISELED Driver installation is to check if the ISELED libraries are present in the S32K SDK BETA 3.9.0 installation folder

|   | > This PC > OSDisk (C:) > NXP > S32DS_A | .RM_v2018.R1 → S32D | S > S32_SDK_RTM_3. | 0.0 > platform > c | lrivers > src > iseled > gcc |
|---|-----------------------------------------|---------------------|--------------------|--------------------|------------------------------|
|   | Name                                    | Date modified       | Туре               | Size               |                              |
| 2 | libiseled_S32K11x.a                     | 11/27/2018 5:48 PM  | A File             | 42 KB              |                              |
|   | libiseled_S32K14x.a                     | 11/27/2018 5:48 PM  | A File             | 42 KB              |                              |
|   |                                         |                     |                    |                    |                              |

- In the case that the S32DesignStudio -<u>http://www.nxp.com/lgfiles/updates/Eclipse/S32DS\_ARM\_2018.R1/updatesite</u> is not reachable, the SDK can be manually installed.
- Download the update package from Updated/Patches (for ADM S32DS -<u>https://www.nxp.com/support/developer-resources/run-time-software/s32-design-studio-ide/s32-design-studio-ide-for-arm-based-mcus:S32DS-ARM?&tab=Design\_Tools\_Tab</u>

| 6. | In Design | Studio click | on Help -> | Install | new software | and choose | • Add -> | Archive |
|----|-----------|--------------|------------|---------|--------------|------------|----------|---------|
|----|-----------|--------------|------------|---------|--------------|------------|----------|---------|

| № Install                                                                          | - D X                                 |
|------------------------------------------------------------------------------------|---------------------------------------|
| Available Software<br>Check the items that you wish to install.                    |                                       |
| Work with: jarfile:/C:/Users/md24838/Downloads/S32DS_ARM_v2018.R1_UP6.zipl/<br>Fir | Add  Add  Add  Add                    |
|                                                                                    | Version                               |
| >     >     Add Repository       Name:                                             | Cancel                                |
| Show only the latest versions of available software                                | lide items that are already installed |
| Group items by category W                                                          | /hat is <u>already installed</u> ?    |
| □ Show only software applicable to target environment                              |                                       |
| 0                                                                                  | < Back Next > Finish Cancel           |

7. Select the previously downloaded update ZIP file and continue with the Next button

| 👐 Install                                                                   |                                                                                                    | _           |        | ×     |
|-----------------------------------------------------------------------------|----------------------------------------------------------------------------------------------------|-------------|--------|-------|
| Available Software<br>Check the items that you wish to install.             |                                                                                                    |             |        |       |
| Work with: FSL S32 Design Studio for ARM v2018.R1 Eclipse Update Site - jan | file:/C:/Users/nxf24838/Downloads/S32DS_ARM_v20<br>Find more software by working with the <u>"Availa</u> | )18.R1_UF → | Add    | ices. |
| type filter text                                                            |                                                                                                    |             |        | _     |
| Name   Name   S32 Design Studio for ARM Updates                             | Version                                                                                                  |             |        |       |
|                                                                             |                                                                                                    |             |        |       |
| Select All Deselect All                                                     |                                                                                                    |             |        |       |
| Details                                                                     | 2                                                                                                    |             |        | 4     |
| Show only the latest versions of available software                         | Hide items that are already installed                                                                    |             |        |       |
| Group items by category                                                     | What is <u>already installed</u> ?                                                                       |             |        |       |
| Show only software applicable to target environment                         |                                                                                                    |             |        |       |
| Contact all update sites during install to find required software           |                                                                                                    |             |        |       |
| (?)                                                                         | < Back Next >                                                                                            | Finish      | Cancel |       |

### S32K SDK ISELED BETA 3.9.0 Driver Installation Guide, Rev. 1, 09/2019

## 6. Starting from S32K SDK ISELED example application

The S32K SDK ISELED driver is provided with the example application. The example application uses FreeMASTER SW component from NXP, used for data visualization and operation of project flow. In case the FreeMASTER SW component is not installed on your computer, please visit the <u>www.nxp.com/freemaster</u> website to download the installation package of the FreeMASTER component.

For a detailed description of the ISELED Driver example application, please refer to the ISELED\_UserGuide document that can be found in the installation path under the "doc" folder.

To start the user application based on this example, please follow these instructions:

1. Start the S32 Design studio and select New S32DS Project from Example in File menu.

| NP    | workspaceS32DS.ARM - C/C++ - S32 Desi  | ign Studio for ARM |                |                                                |             |                         | -             |     | ×  |
|-------|----------------------------------------|--------------------|----------------|------------------------------------------------|-------------|-------------------------|---------------|-----|----|
| File  | Edit Source Refactor Navigate S        | Search Project Run | Pre            | cessor Expert Window Help                      |             |                         |               |     |    |
|       | New                                    | Alt+Shift+N >      | C?             | S32DS Application Project                      | Alt+B, A    | 🔅 🕶 💽 🕶 🚱 🕶 💁 🖉 🐨 💷 🔳 👔 | 2 • 🖓 • 🌤 🔶 • | -   | ~  |
|       | Open File                              |                    | 2              | S32DS Library Project                          | Alt+B.Z     |                         | Quick Access  | 1   | 睑ゃ |
| ۵,    | Open Projects from File System         |                    | ⊈‡             | New S32DS Project from Example                 |             |                         |               |     |    |
|       | Close                                  | Ctrl+W             | C <sup>2</sup> | Makefile Project with Existing Code            |             | T                       |               |     |    |
|       | Close All                              | Ctrl+Shift+W       | <b>B</b>       | C++ Project                                    |             |                         |               |     |    |
|       | Save                                   | Ctrl+S             | Ċ              | C Project                                      |             |                         |               |     |    |
|       | Save As                                |                    | Ľ              | Project                                        |             |                         |               |     |    |
| R     | Save All                               | Ctrl+Shift+S       | C++            | Convert to a C/C++ Project (Adds C/C++ Nature) |             |                         |               |     |    |
|       | Revert                                 |                    | 63             | Source Folder                                  |             |                         |               |     |    |
|       | Move                                   |                    |                | Folder                                         |             |                         |               |     |    |
| Ľ     | Rename                                 | F2                 | C              | Source File                                    |             |                         |               |     |    |
| 8     | Refresh                                | F5                 | h              | Header File                                    |             |                         |               |     |    |
|       | Convert Line Delimiters To             | >                  |                | File from Template                             |             |                         |               |     |    |
|       | Print                                  | Ctrl+P             | G              | Class                                          |             | -                       |               |     |    |
|       | Switch Workspace                       | >                  |                | Example                                        |             |                         |               |     |    |
|       | Restart                                |                    |                | Other                                          | Ctrl+N      |                         |               |     |    |
| 2 10  | Import                                 |                    | Г              |                                                |             | -                       |               |     |    |
| ž.    | Export                                 |                    | Ŀ              |                                                |             |                         |               |     |    |
|       | Properties                             | Alt+Enter          | L              |                                                |             |                         |               |     |    |
|       | 1 ProcessorExpert.pe [iseled_freemast] | 1                  | L              |                                                |             |                         |               |     |    |
|       | 2 main.c [iseled_freemaster_s32k144/]  |                    |                |                                                |             |                         |               |     |    |
|       | 3 main.c [test_project/src]            |                    | Ŀ              |                                                |             |                         |               |     |    |
|       | 4 flexio_iseled_driver.h [lseled_v1/]  |                    | Ŀ              |                                                |             |                         |               |     |    |
|       | Exit                                   |                    | L              |                                                |             |                         |               |     |    |
|       | S32DS Library Project                  |                    |                |                                                |             |                         |               |     |    |
|       | Build/Debug                            | Problem            | s d            | Tasks E Console 32 Properties 🕸 Debus          | n 🛃 Debuggi | er Console              | 🖬 📦 📑 🖬 👻     | - 1 |    |
| 6     | Build (All)                            | FreeRTOS Ta        | k Av           | vare Debugger Console                          | , and 2.2   |                         |               |     | _  |
| 1     | Clean (All)<br>5 Debug                 |                    |                |                                                |             |                         |               |     | ^  |
|       | Setting                                |                    |                |                                                |             |                         |               |     |    |
| Ĺ     | Project settings                       |                    |                |                                                |             |                         |               |     |    |
| 9     | Build settings                         |                    |                |                                                |             |                         |               |     |    |
| 5     | Debug settings                         |                    |                |                                                |             |                         |               |     |    |
| 1     |                                        | <b>N</b> (         |                |                                                |             |                         |               |     | ~  |
| 0.2   | ma calented                            |                    |                |                                                |             |                         |               |     |    |
| 0 ite | ms selected                            |                    |                |                                                |             |                         |               |     |    |

2. Select the iseled\_freemaster\_s32k144 example application from the S32K144 examples list.

#### Starting from S32K SDK ISELED example application

×

S32DS Project from Example.

Create S32DS Project from Example

| nter search text                                                                                                    |   |                                                                                                    |
|----------------------------------------------------------------------------------------------------|---|----------------------------------------------------------------------------------------------------|
| amples:                                                                                                    |   | Description:                                                                                                    |
| <ul> <li>S32K14x RTM SDK v3.0.0 Example Projects</li> <li>S32K142</li> <li>S32K142</li> <li>S32K144</li> <li>adc_low_power_s32k144</li> <li>anfc_s32k144</li> <li>flexcan_encrypted_s32k144</li> <li>freemoster_s32k144</li> <li>freetos_s32k144</li> <li>hello_world_s32k144</li> <li>iseled_freemaster_s32k144</li> <li>iseled_freemaster_s32k144</li> <li>fin_master_s32k144</li> <li>forwer_examples</li> <li>S32K148</li> <li>S32K14x EAR SDK v0.8.6 Example Projects</li> <li>User Examples</li> </ul> | ~ | This is a simple application created to show configuration for<br>supported compilers (GCC)<br>The example documentation can be found in the S32 SDK<br>documentation at Examples and Demos section.<br>( <sdk_path>/doc/Start_Here.html)</sdk_path> |

3. In case the pop-up window is displayed, select the SDK\_S32K1xx\_15 components repository.

| ♦ Loading iseled_freemaster_s32k144 project components ×                                                                                                    | : |
|----------------------------------------------------------------------------------------------------|---|
| (i) Please select component that should be used in the project.                                                                                                    |   |
| Problem during loading "S32K144_100" component: repository URL<br>"file:/C:/nxp/S32DS_ARM_Win32_v2018.R1_b180326/S32DS/S32SDK_S32K1xx_BETA_2.9.2/tools/pex/Repositories/SI<br>K_S32K1xx_14_Repository" does not exist or it is not configured properly, but the component is found in the<br>following repositories: | þ |
| SDK_S32K14x_09/S32K144_100, version 01.197<br>SDK_S32K14x_11/S32K144_100, version 01.197<br>SDK_S32K14x_12/S32K144_100, version 01.197<br>SDK_S32K1xx_15/S32K144_100, version 01.197                                                                                                    |   |
| OK Cancel                                                                                                    |   |

| Loading iseled_freemaster_s32k144 project comp                                                                                                    | onents                                                                   | ×                                                              |
|----------------------------------------------------------------------------------------------------|--------------------------------------------------------------------------|----------------------------------------------------------------|
| I Please select component that should be used in                                                                                                    | the project.                                                             |                                                                |
| Problem during loading "PinSettings" component: re<br>"file:/C:/nxp/S32DS_ARM_Win32_v2018.R1_b180326/S<br>K_S32K1xx_14_Repository" does not exist or it is not c<br>following repositories: | epository URL<br>532DS/S32SDK_S32K1xx_BET<br>onfigured properly, but the | A_2.9.2/tools/pex/Repositories/SI<br>component is found in the |
| SDK_S32K1xx_15/PinSettings, version 1.2.0                                                                                                    |                                                                          |                                                                |
| SDK_S32K116_00/PinSettings, version 1.2.0 - not sup<br>SDK_S32K118_10/PinSettings_version 1.2.0 - not sup                                                                                   | oported for selected process                                             | ior                                                            |
| SDK_S32K14x 09/PinSettings, version 1.2.0 - not sup                                                                                                    | ported for selected process                                              | er                                                             |
| SDK_S32K14x_11/PinSettings, version 1.2.0 - not sup                                                                                                    | ported for selected process                                              | or                                                             |
| SDK_S32K14x_12/PinSettings, version 1.2.0 - not sup                                                                                                    | ported for selected process                                              | or                                                             |
|                                                                                                    |                                                                          |                                                                |
|                                                                                                    | Yes To All                                                               | OK Cancel                                                      |
|                                                                                                    |                                                                          |                                                                |

4. Generate the Processor Expert Code by selecting the option in Project menu and wait for the code generation to be completed before continuing.

| workspaceS32DS.ARM - C/C++ - S32 De<br>File Edit Source Refactor Navigate | esign Studio for ARN | A<br>Run Processor Expert Window Help      |                                    |                                            |                      | - o ×              |
|---------------------------------------------------------------------------|----------------------|--------------------------------------------|------------------------------------|--------------------------------------------|----------------------|--------------------|
| ⊇ - 🛛 🕲 ≙   🗞 - 🇞 - 🗎   (                                                 |                      | ien Project                                | ₫ * @ * ፪ * @ *   * * 0 * 9. * 9.  | • 🙋 🖋 • 🔝 🗉 🕤 🗄 • 🖓 • 🖘 🤇                  | D 🔹 🖒 👻 Quick Ac     | cess 🕴 🖻 😼 🍫       |
| Project Explorer 💥 🔚                                                      | 3 🔩 🗸 🚬              |                                            | 🖃 🧐 🛍 💎 🖓 🗖                        | 👏 "Component Inspector - pin_mux 😒 🚫 Co    | omponents Library    |                    |
| > 🌮 iseled_freemaster_s32k144: Debug_                                     | FLASH 👪 Bu           | IId All Ctrl+B                             |                                    |                                            | Basic Advance        | ed 🎴 🗇 🔿 🔻         |
|                                                                           | Bu                   | ild Configurations                         |                                    | Routing Eurotional Properties Methods Sett | inas                 |                    |
|                                                                           | Bu                   | IId Project                                |                                    | Rodaling (Taledonal Topenic) Medious Sea   |                      |                    |
|                                                                           | Bu                   | iid working set                            |                                    | View Mode Options                          | с. н. с. н.          |                    |
|                                                                           |                      | ran                                        |                                    | Conapsed O Pins Show Only Con              | figurable signals    |                    |
|                                                                           | ✓ Bu                 | iid Automatically                          |                                    |                                            |                      |                    |
|                                                                           | Bui                  | ild Targets Generate Processor Expert Code | 2                                  | ADC CAN CMP EWM PLEXIO                     |                      |                    |
|                                                                           | Ge                   | nerate Processor Expert Code               |                                    | Signals                                    | Pin/Signal Selection | Direction          |
|                                                                           | Syr                  | nchronize Processor Expert Static Code     |                                    | V ADCO                                     |                      |                    |
|                                                                           | Dre                  | martias                                    |                                    | Channel 0                                  | PTAO                 | Input              |
|                                                                           | FIG                  | spenies                                    |                                    | Channel I<br>Channel 2                     | PIAT                 | Input              |
|                                                                           |                      |                                            |                                    | Channel 3                                  | PTA7                 | Input              |
|                                                                           |                      |                                            |                                    | Channel 4                                  | PTBO                 | Input              |
|                                                                           |                      |                                            |                                    | Channel 5                                  | PTB1                 | Input              |
|                                                                           |                      |                                            |                                    | Channel 6                                  | PTB2                 | Input              |
|                                                                           |                      |                                            |                                    | Channel 7                                  | PTB3                 | Input              |
|                                                                           |                      |                                            |                                    | Channel 8                                  | No pin routed        | Input              |
|                                                                           |                      |                                            |                                    | Channel 10                                 | PTC2                 | Input              |
|                                                                           |                      |                                            |                                    | <u></u>                                    |                      |                    |
|                                                                           |                      |                                            |                                    | <                                          |                      | >                  |
| pashboard 🔀                                                               | 19 🗸 🖓 🖸             |                                            |                                    |                                            |                      | - 0                |
| ▼ Project Creation                                                        | ▼ Miscellaneous      |                                            |                                    |                                            |                      |                    |
| 🚅 New S32DS Project from Example                                          | 🥩 Getting Starte     | ĸ                                          |                                    |                                            |                      |                    |
| S32DS Application Project                                                 | 🤛 Quick access       |                                            |                                    |                                            |                      |                    |
| S32DS Library Project                                                     |                      |                                            |                                    |                                            |                      |                    |
| ✓ Build/Debug                                                             |                      | Problems Tasks E Console St E Prov         | verties 🖄 Debug 🖂 Debugger Console |                                            | 🖹 🖬 🕅 🚽              | ■ • <b>•</b> • • • |
| Suild (All)                                                               |                      | FragRTOS Tark Awara Daburgar Conrola       | W 1989 Bl3 scanddri course         |                                            |                      |                    |
| 👳 Clean (All)                                                             |                      | Treekros tak Aware bebugger conside        |                                    |                                            |                      | ^                  |
| ger a contrag                                                             |                      |                                            |                                    |                                            |                      |                    |
| • settings                                                                |                      |                                            |                                    |                                            |                      |                    |
| Realized Settings                                                         |                      |                                            |                                    |                                            |                      |                    |
| Debug settings                                                            |                      |                                            |                                    |                                            |                      |                    |
|                                                                           |                      |                                            |                                    |                                            |                      |                    |
|                                                                           |                      |                                            |                                    |                                            |                      | $\checkmark$       |
| <                                                                         | >                    |                                            |                                    |                                            |                      | >                  |
| 0 items selected                                                          |                      |                                            |                                    |                                            |                      |                    |

5. Build the project by selecting the build command from the menu bar and selecting the Debug\_FLASH option.

| 👐 workspaceS32DS.ARM - C/C++ - S32 D                                                                                                    | Design Studi        | o for ARM                                                                                                    |                                                                                                    |                                                                          | <u></u>                                                                                    |                                                     |
|----------------------------------------------------------------------------------------------------|---------------------|----------------------------------------------------------------------------------------------------|----------------------------------------------------------------------------------------------------|--------------------------------------------------------------------------|--------------------------------------------------------------------------------------------|-----------------------------------------------------|
| File Edit Source Refactor Navigate                                                                                                    | Search I            | Project Run ProcessorExpert Window Help                                                                                                    |                                                                                                    |                                                                          |                                                                                            |                                                     |
|                                                                                                    | g_FLASH             | ( \ \ \  \  \  \  \  \  \  \  \  \  \  \                                                                                                    | <b>* • 0 • 8⊧ • 4</b> • • (2                                                                                 | > -   ₽ 🗐                                                                | ■ 包 • 和 • ♥ <<br>Quick Access                                                              | > • c> •<br>181 100 40                              |
| Project Explorer S?                                                                                                    | 7 <b>-</b> A        | Sa Components - iseled freemaster s32k144 52                                                                                                    | *Component Inspector -                                                                                       |                                                                          | Components Library                                                                         |                                                     |
| <ul> <li>Consistent approver (2)</li> <li>Consistent (2)</li> <li>Consistent (2)</li> <li>Consiste</li></ul> | ELACH               | Conceptor Configurations                                                                                                    | S component inspector -                                                                                      | bullingy 52                                                              | components cibrary                                                                         |                                                     |
| 3 1 Seleu_ireemaster_552k144. Debug_                                                                                                    | ILADH.              | Os                                                                                                    |                                                                                                    |                                                                          | Basic Advanced                                                                             |                                                     |
|                                                                                                    |                     | V 🗁 Processors                                                                                                    | Routing Functional Prop                                                                                      | erties Methods Se                                                        | ettings                                                                                    |                                                     |
|                                                                                                    |                     | > 😨 Cpu:S32K144_100                                                                                                    | View Mode                                                                                                    | Options                                                                  |                                                                                            |                                                     |
|                                                                                                    |                     | Components     Seferenced_Components                                                                                                    | ● Collapsed ○ Pins                                                                                           | Show Only Co                                                             | onfigurable Signals                                                                        |                                                     |
|                                                                                                    |                     | > III pin_musPinSettings > III clockMan1:clock_manager > III clockMan1:clock_manager                                                                                                    | ADC CAN CMP                                                                                                  | EWM FLEXIO                                                               | FTM GPIO JTAG                                                                              |                                                     |
|                                                                                                    |                     | > 🖸 iseled1:iseled                                                                                                    | Signals                                                                                                    |                                                                          | Pin/Signal Selectio                                                                        | n                                                   |
|                                                                                                    |                     |                                                                                                    | V ADCO                                                                                                    |                                                                          |                                                                                            |                                                     |
|                                                                                                    |                     |                                                                                                    | Channel 0                                                                                                    |                                                                          | PTAO                                                                                       |                                                     |
|                                                                                                    |                     |                                                                                                    | Channel 1                                                                                                    |                                                                          | PTA1                                                                                       |                                                     |
|                                                                                                    |                     |                                                                                                    | Channel 2                                                                                                    |                                                                          | PTA6                                                                                       |                                                     |
|                                                                                                    |                     |                                                                                                    | Channel 3                                                                                                    |                                                                          | PTA7                                                                                       |                                                     |
|                                                                                                    |                     |                                                                                                    | Channel 4                                                                                                    |                                                                          | PTBO                                                                                       |                                                     |
|                                                                                                    |                     |                                                                                                    | Channel 5                                                                                                    |                                                                          | PTB1                                                                                       |                                                     |
|                                                                                                    |                     |                                                                                                    | Channel 6                                                                                                    |                                                                          | PTB2                                                                                       |                                                     |
|                                                                                                    |                     |                                                                                                    | Channel 7                                                                                                    |                                                                          | PTB3                                                                                       |                                                     |
|                                                                                                    |                     |                                                                                                    | Channal 8                                                                                                    |                                                                          | No nin routed                                                                              |                                                     |
|                                                                                                    |                     |                                                                                                    | ٢                                                                                                    |                                                                          |                                                                                            | >                                                   |
| 👝 Dashboard 🔀 🛛 😂 🗢                                                                                                    |                     |                                                                                                    |                                                                                                    |                                                                          |                                                                                            |                                                     |
| · Project Creation                                                                                                    | * Mircal            |                                                                                                    |                                                                                                    |                                                                          |                                                                                            |                                                     |
| <ul> <li>New S32DS Project from Example</li> <li>S32DS Application Project</li> <li>S32DS Library Project</li> </ul>                                                                                                    | 💓 Gettii<br>🥪 Quicl |                                                                                                    |                                                                                                    |                                                                          |                                                                                            |                                                     |
| ▼ Build/Debug                                                                                                    |                     | 😰 Problems 🧔 Tasks 🕒 Console 💥 🔲 Properties 🐇 Debug 🔛 Debugger Con                                                                                                    | sole                                                                                                    |                                                                          | B. 🖬 🕑 🚽 🖳 🗸                                                                               |                                                     |
| K Build (All)                                                                                                    |                     | Processor Expert                                                                                                    |                                                                                                    |                                                                          |                                                                                            |                                                     |
| <ul> <li>✓ Clean (All)</li> <li>★ Debug</li> <li>✓ Settings</li> </ul>                                                                                                    |                     | Loading iseled freemaster_s32k144 project components - component "Pi<br>Loading iseled freemaster_s32k144 project components - component "A<br>Loading iseled freemaster_s32k144 project components - component "d<br>Loading iseled freemaster_s32k144 project components - component "pc | nSettings UUID:com.frees<br>terrupt_manager UUID:com<br>ock_manager UUID:com.fre<br>wer_manager UUID:com.fre | scale.processor<br>n.freescale.pro<br>eescale.process<br>eescale.process | expert.ksdk.pinsett:<br>cessorexpert.ksdk.in<br>orexpert.ksdk.clock<br>orexpert.ksdk.power | ngs versi A<br>iterrupt_m<br>manager V<br>manager V |
| 「梁 Project settings<br>「愛 Build settings<br>「愛 Debug settings                                                                                                    |                     | Loaang iseled_irreemaster_s22k144 project components - component "is<br>Loading inherited component lpit - component "lpit UUID:com.freescal<br>Loading iseled_freemaster_s32k144 project components - component "os                                                                       | ered UUID:com.treescale.<br>e.processorexpert.ksdk.l<br>if UUID:com.freescale.pr                             | .processorexper<br>lpit version:SD<br>rocessorexpert.                    | t.KSdk.iseled versio<br>K_S32K14x_09" taken<br>ksdk.osif version:SU                        | in:SDK_S321<br>from:repo:<br>W_S32K14×<br>v         |
| <                                                                                                    | >                   | <                                                                                                    |                                                                                                    |                                                                          |                                                                                            | >                                                   |
| 0 items selected                                                                                                    |                     |                                                                                                    |                                                                                                    |                                                                          |                                                                                            |                                                     |

6. Choose the debugging option by selecting Run menu and Debug Configuration item. Here you can select the Debug interface option.

| workspaceS32DS.ARM - C/C++ - S32 Design Studi                           | io for ARM   | -                             |                    |                       |                         |                    |                    | - 0             | ×        |
|-------------------------------------------------------------------------|--------------|-------------------------------|--------------------|-----------------------|-------------------------|--------------------|--------------------|-----------------|----------|
| File Edit Source Refactor Navigate Search                               | Project Ru   | Processor Expert Window       | Help               |                       |                         |                    |                    |                 |          |
| 🗂 • 🗐 🗠 📥 🛛 👁 • 🗞 • 📓 💕 📬 🔤                                             |              | Resume                        |                    |                       | * · O · Q · Q · j       | 🤊 🛷 📲 🐻 🗐          | 图:约•羽              |                 | 0        |
|                                                                         |              | Suspend                       |                    |                       |                         |                    | Ourisk A           |                 | 1 100 Hz |
|                                                                         |              | Terminate                     |                    |                       |                         |                    | Cources            | cos ; B         | 40 18    |
| Project Explorer 😒 🛛 🖹 😓 🌣 🖓 🗖                                          | 85. Cc       | Disconnect                    |                    | 8 3 2 - 0             | S Component Inspector - | pin_mux 😂 🚫 🔿      | omponents Libra    | y               |          |
| > 😂 iseled_freemaster_s32k144: Debug_FLASH                              | > 8 -        | Charles Commerce              |                    |                       | -                       |                    | Desis Advan        |                 | 10 Au    |
|                                                                         | > @ "        | step into                     |                    |                       |                         | 1 1                | Dasic Advan        | red 🔝 Va        | 47       |
|                                                                         | v @ 00       | Step Over                     |                    |                       | Routing Functional Prop | perties Methods Se | ettings            |                 |          |
|                                                                         | 2. 6         | Step Return                   |                    |                       | View Mode               | Options            |                    |                 |          |
|                                                                         | ~ C =        | Run to Line                   |                    |                       | ● Collapsed ○ Pins      | Show Only Co       | onfigurable Signal | 5               |          |
|                                                                         | 3            | Use Step Filters              | Shift+F5           |                       |                         |                    |                    |                 |          |
|                                                                         | 0            | Run                           | Ctrl+F11           |                       | ADC CAN CMP             | EWM ELEXIO         | FTM GPIO           | JTAG LPI2       |          |
|                                                                         | 5 12         | Debug                         | F11                |                       |                         |                    |                    | Internet Conten | -        |
|                                                                         | 20           | Profile                       |                    |                       | Signals                 |                    | Pin/Signal         | Selection       |          |
|                                                                         | 01           |                               |                    |                       | ✓ ADC0                  |                    |                    |                 |          |
|                                                                         |              | Profile History               | >                  |                       | Channel 0               |                    | F.                 | TAO             |          |
|                                                                         |              | Profile As                    | >                  |                       | Channel 2               |                    | ,                  | TAF             |          |
|                                                                         |              | Profile Configurations        |                    |                       | Channel 3               |                    |                    | TA7             |          |
|                                                                         |              | Run History                   | >                  |                       | Channel 4               |                    | F                  | TBO             |          |
|                                                                         |              | Run As                        | ,                  |                       | Channel 5               |                    | F                  | TB1             |          |
|                                                                         |              | Run Configurations            |                    |                       | Channel 6               |                    | £                  | TB2             |          |
|                                                                         |              | nun conngunaons               |                    |                       | Channel 7               |                    | F                  | TB3             |          |
|                                                                         |              | Debug History                 | >                  |                       | Channel S               |                    | Nio.ni             | arouted         |          |
|                                                                         |              | Debug As                      | >                  |                       | ٢                       |                    |                    |                 | >        |
| Dashboard S2                                                            |              | Debug Configurations          |                    |                       |                         |                    |                    |                 |          |
|                                                                         | 5            | Flash from file               |                    |                       |                         |                    |                    |                 |          |
| ▼ Project Creation ▼ Miscell                                            |              | Tanala Parala sint            | Court - Chaite - D |                       |                         |                    |                    |                 |          |
| 🛒 New S32D'S Project from Example 🛛 👳 Gettin                            |              | Toggle breakpoint             | CULA SHILLAD       |                       |                         |                    |                    |                 |          |
| Grand Size Size Size State State Size Size Size Size Size Size Size Siz |              | Toggie Line Dreakpoint        |                    |                       |                         |                    |                    |                 |          |
| S32D3 Library Project                                                   |              | Toggle Method Breakpoint      |                    |                       |                         |                    |                    |                 |          |
| ▼ Build/Debug                                                           | Pre P        | loggle Watchpoint             |                    | Debug 🔛 Debugger Cons | iole                    | € € % III          | 🔐 = 🐘 📑            | 🗉 🕶 📑 🕶         | - 0      |
| S Build (All)                                                           | CDT Bi       | Skip All Breakpoints          | Ctrl+Alt+B         |                       |                         |                    |                    |                 |          |
| 🐙 Clean (All)                                                           | te 🐝         | Remove All Breakpoints        |                    | e                     |                         |                    |                    |                 | ^        |
| ¥3s Debug<br>▼ Settings                                                 | 212<br>Finis | Breakpoint Types              | >                  | reenaster_sszki++.er  |                         |                    |                    |                 |          |
|                                                                         | 9            | External Tools                | >                  |                       |                         |                    |                    |                 |          |
| Rep. Project settings                                                   | 14:31:26     | uild Finished (took 2s.919ms) |                    |                       |                         |                    |                    |                 |          |
| No Debug settings                                                       |              | Contraction ( contraction )   |                    |                       |                         |                    |                    |                 |          |
|                                                                         | 1            |                               |                    |                       |                         |                    |                    |                 | ~        |
| ,                                                                       |              |                               |                    |                       |                         |                    |                    |                 |          |
| 0 items selected                                                        |              |                               |                    |                       |                         |                    |                    |                 |          |

S32K SDK ISELED BETA 3.9.0 Driver Installation Guide, Rev. 1, 09/2019

| Debug Configurations     Create manage and run configurations                                                                                                    | -                                                                                                    | ×  |  |  |  |  |  |
|----------------------------------------------------------------------------------------------------|----------------------------------------------------------------------------------------------------|----|--|--|--|--|--|
|                                                                                                    | X                                                                                                    | ۶. |  |  |  |  |  |
|                                                                                                    | Name: iseled_freemaster_s32k144 Debug_FLASH PEmicro                                                                     |    |  |  |  |  |  |
| type filter text                                                                                                    | 🔝 Main 🔪 🕸 Debugger 🕨 Startup 🦃 Source 🔲 Common 🕮 OS Awareness                                                          | _  |  |  |  |  |  |
| C C/C++ Application                                                                                                    | Project:                                                                                                    |    |  |  |  |  |  |
| GDB Hardware Debugging                                                                                                    | iseled_freemaster_s32k144 Browse.                                                                                       |    |  |  |  |  |  |
| Construction of the construction of the c | Specify the number of additional object files you wish to program: 0 Generate Object File Fields                        |    |  |  |  |  |  |
|                                                                                                    | C/C++ Application:<br>Debug_FLASH/iseled_freemaster_s32k144.elf                                                         |    |  |  |  |  |  |
|                                                                                                    |                                                                                                    |    |  |  |  |  |  |
|                                                                                                    | Variables Search Project Browse. Build (if required) before launching                                                   |    |  |  |  |  |  |
|                                                                                                    | Build Configuration: Debug_FLASH                                                                                        | ~  |  |  |  |  |  |
|                                                                                                    | Enable auto build     Oisable auto build     Oisable auto build     Oisable auto build     Configure Workspace Settings |    |  |  |  |  |  |
| Filter matched 9 of 15 items                                                                                                    | Revert Apply                                                                                                    |    |  |  |  |  |  |
| ٢                                                                                                    | Debug Clos                                                                                                    | e  |  |  |  |  |  |

For more details about the S32K SDK ISELED driver, please open the driver documentation, stored in the installation folder.

For a detailed description of the ISELED Driver example application please read the ISELED\_UserGuide document that can be found in the installation path under the "doc" folder.

### NOTE

The S32K SDK ISELED example project is using FreeMASTER SW component from NXP, used for data visualization and operation of project flow. In case the FreeMASTER SW component is not installed on user computer, please visit the <u>www.nxp.com/freemaster</u> to download the installation of the FreeMASTER component.

How to Reach Us:

Home Page:

arm

Web Support: nxp.com/support Information in this document is provided solely to enable system and software implementers to use NXP products. There are no express or implied copyright licenses granted hereunder to design or fabricate any integrated circuits based on the information in this document. NXP reserves the right to make changes without further notice to any products herein.

NXP makes no warranty, representation, or guarantee regarding the suitability of its products for any particular purpose, nor does NXP assume any liability arising out of the application or use of any product or circuit, and specifically disclaims any and all liability, including without limitation consequential or incidental damages. "Typical" parameters that may be provided in NXP data sheets and/or specifications can and do vary in different applications, and actual performance may vary over time. All operating parameters, including "typicals," must be validated for each customer application by customer's technical experts. NXP does not convey any license under its patent rights nor the rights of others. NXP sells products pursuant to standard terms and conditions of sale, which can be found at the following address: nxp.com/SalesTermsandConditions.

While NXP has implemented advanced security features, all products may be subject to unidentified vulnerabilities. Customers are responsible for the design and operation of their applications and products to reduce the effect of these vulnerabilities on customer's applications and products, and NXP accepts no liability for any vulnerability that is discovered. Customers should implement appropriate design and operating safeguards to minimize the risks associated with their applications and products.

NXP, the NXP logo, NXP SECURE CONNECTIONS FOR A SMARTER WORLD, COOLFLUX, EMBRACE, GREENCHIP, HITAG, I2C BUS, ICODE, JCOP, LIFE VIBES, MIFARE, MIFARE CLASSIC, MIFARE DESFire, MIFARE PLUS, MIFARE FLEX, MANTIS, MIFARE ULTRALIGHT, MIFARE4MOBILE, MIGLO, NTAG, ROADLINK, SMARTLX, SMARTMX, STARPLUG, TOPFET, TRENCHMOS, UCODE, Freescale, the Freescale logo, AltiVec, C 5, CodeTEST, CodeWarrior, ColdFire, ColdFire+, C Ware, the Energy Efficient Solutions logo, Kinetis, Layerscape, MagniV, mobileGT, PEG, PowerQUICC, Processor Expert, QorlQ, QorlQ Qonverge, Ready Play, SafeAssure, the SafeAssure logo, StarCore, Symphony, VortiQa, Vybrid, Airfast, BeeKit, BeeStack, CoreNet, Flexis, MXC, Platform in a Package, QUICC Engine, SMARTMOS, Tower, TurboLink, and UMEMS are trademarks of NXP B.V. All other product or service names are the property of their respective owners. ARM, AMBA, ARM Powered, Artisan, Cortex, Jazelle, Keii, SecurCore, Thumb, TrustZone, and µVision are registered trademarks of ARM Limited (or its subsidiaries) in the EU and/or elsewhere. ARM7, ARM9, ARM11, big.LITTLE, CoreLink, CoreSight, DesignStart, Mali, mbed, NEON, POP, Sensinode, Socrates, ULINK and Versatile are trademarks of ARM Limited (or its subsidiaries) in the EU and/or elsewhere. All rights reserved. Oracle and Java are registered trademarks of Oracle and Java for engistered trademarks of ARM Limited (or its subsidiaries) in the EU and/or elsewhere. All rights reserved. Oracle and Java are registered trademarks of Oracle and Java ser trademarks and the Power and Power.org logos and related marks are trademarks and service marks licensed by Power.org.

Document Number: S32KSDKISELEDRTMUG Rev. 1 09/2019

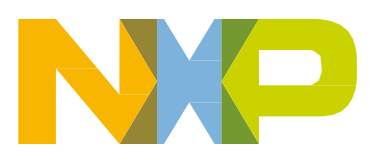